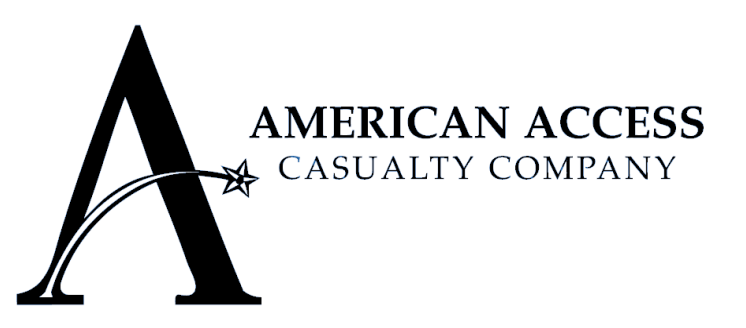

"Respectfully deliver the most convenient and accessible Auto Insurance."

# **RECURRING PAYMENT PLAN**

# **AGENT'S EDITION**

1S450 Summit Ave Suite #230 Oakbrook Terrace, IL 60181 1(630)645-7750

### www.aains.com

\* Please be aware that all American Access Casualty Company material is confidential and should not be shared with anyone.

**REVISED 082912** 

# TABLE OF CONTENTS

| RECURRING PAYMENT PLAN (R.P.P.) OVERVIEW                                  |
|---------------------------------------------------------------------------|
| SIGNING UP A POLICY HOLDER FOR THE R.P.P4                                 |
| MANUALLY POSTING A PAYMENT WHEN A POLICY HOLDER IS A MEMBER OF THE R.P.P6 |
| RECURRING PAYMENT MAINTENANCE9                                            |
| CANCELLING THE R.P.P12                                                    |
| IMPORTANT THINGS TO REMEMBER14                                            |
| RECENT UPDATES15                                                          |
| PRODUCER DASHBOARD REPORTS OVERVIEW28                                     |
| Producer Dashboard – Credit Card Declined29                               |
| Producer Dashboard – Credit Card Expiration32                             |
|                                                                           |

| Producer Dashboard – Pending RPP C | Cancellation Request Form | 35 |
|------------------------------------|---------------------------|----|
|------------------------------------|---------------------------|----|

# **RECURRING PAYMENT PLAN (R.P.P.) OVERVIEW**

American Access Casualty Company now offers the automatic payment option called the Recurring Payment Plan (R.P.P.). The objectives of this option are to decreased cancellation rate and increased convenience. The R.P.P. will be integrated into our current AAXIS system. Only credit/debit card payments with a VISA or MASTERCARD logo can be used to become a member of the R.P.P. A Policy Holder can become a member when making a payment using that card. American Access Casualty Company does not accept credit/debit cards using a PIN therefore they cannot be used to become a member of the R.P.P.

### AN ACTIVE POLICY HOLDER CAN SIGN UP FOR THE R.P.P. DURING A PAYMENT IF THEIR POLICY IS A DIRECT BILL POLICY AND THEY ARE NOT ALREADY A MEMBER OF THE R.P.P.

A Policy Holder does not have to be present at the time they become a member of the R.P.P.

### POLICY HOLDERS WILL BE NOTIFIED OF THE R.P.P.

Every bill and receipt of Policy Holders who are not members of the R.P.P. will included an ad for it.

### RENEWING A POLICY IF THE POLICY HOLDER IS A MEMBER OF THE R.P.P.

The minimum down payment to renew the policy will be debited. This will renew the policy. Renewal Bills will explain this.

Policies will automatically renew if the Policy Holder is a member of the R.P.P even when a Policy has been preprogrammed to change Broker of Record at Renewal.

### ADDITIONAL PREMIUM ENDORSEMENT PAYMENT PROCESS IF THE POLICY HOLDER IS A MEMBER OF THE R.P.P.

After an additional premium endorsement payment is posted, the subsequent minimum amounts that will be due may be more than previous minimum amounts that were due. If they the subsequent minimum amounts that will be due are more, then the bills will reflect the change.

### CANCELLING THE R.P.P.

American Access Casualty Company must receive a completed R.P.P. Cancellation Form and it must be processed by an American Access Casualty Company Representative in order cancel the R.P.P.

The minimum amounts due will continue to be debited until the R.P.P. Cancellation Form is received and processed.

# SIGNING UP A POLICY HOLDER FOR THE R.P.P.

| 06/01/201 | 0                            |                  |                |              |                 |             |                      |              |       |                      |            |                       |             | Hele               |                   |     |       |     | 11:41:33 AI |
|-----------|------------------------------|------------------|----------------|--------------|-----------------|-------------|----------------------|--------------|-------|----------------------|------------|-----------------------|-------------|--------------------|-------------------|-----|-------|-----|-------------|
| Policy    | Applications                 | Claims           | Billing        | Underv       | vriting         | Produc      | ers                  | Reports      | User  | Renewa               | ls         | Cancel P              | ending      | Diary              | Table             | s A | Admin | Att | Log Off     |
|           | Policy Number:<br>Effective: |                  |                | ins<br>Ad    | ured:<br>dress: |             |                      |              |       | Bills Lef<br>Billed: | t:         |                       |             | Equity<br>Pendir   | Date:<br>ng Cance | el: |       |     |             |
|           | Term:<br>Producor:           |                  |                | Ph           | one:            |             |                      |              |       | Bill Send            | d:<br>Due: |                       |             | Cance              | I Send:           |     |       |     |             |
|           | Policy Status:               |                  |                | Em           | ail:            |             |                      |              |       | Next Bill            | Amt:       |                       |             | Adm                | in Menu           |     |       |     |             |
|           |                              |                  |                |              |                 |             |                      |              |       | Total Ba             | lance:     |                       |             | Fee Ba             | alance:           |     |       |     |             |
|           | EZ-Pay                       | _                | _              |              | _               |             | Ent<br>Current B     | alance & E   | ayme  | ent                  |            | Balanc <u>e &amp;</u> | Equity Afte | er Payme <u>nt</u> |                   |     |       |     |             |
|           | Pay Pol                      | icy Off in Full: |                |              | \$.0            | 0 (\$)      | Premium              | Balance      |       | \$                   | .00        | Premium I             | Balance     |                    | \$                | .00 |       |     |             |
|           | Minimu                       | m Required F     | Payment (inclu | luding fees) | \$.0            | 0 (\$) -    | Fee Balar            | ice:         |       | \$                   | .00        | Fee Balan             | ce:         |                    | \$                | .00 |       |     |             |
|           |                              |                  |                |              |                 |             | Total Bala<br>Equity | ance with Fe | ees:  | \$                   | .00        | Total Bala            | nce with Fe | es:                | \$                | .00 |       |     |             |
|           |                              |                  |                |              |                 |             | Equity.              |              |       |                      |            | Equity.               |             |                    |                   |     |       |     |             |
|           |                              |                  |                | Те           | nder Type       |             | Ref #                |              |       | A                    | mount      |                       |             |                    |                   |     |       |     |             |
|           |                              |                  |                | Mas          | ween VISA       |             |                      |              |       | \$                   |            |                       |             |                    |                   |     |       |     |             |
|           |                              |                  |                | То           | tal Paid:       |             |                      |              |       |                      | \$0.00     |                       |             |                    |                   |     |       |     |             |
|           |                              |                  |                | Si           | gn insured      | up for Recu | Irring Pay           | ments?       |       | Yes: 🔘               | No: 💿      | )                     |             |                    |                   |     |       |     |             |
|           |                              |                  |                | Pr           | emium Paio      | d:          |                      |              |       |                      | \$0.00     |                       |             |                    |                   |     |       |     |             |
|           |                              |                  |                | Pa           | iyment Type     | e:          |                      |              |       |                      |            |                       |             |                    |                   |     |       |     |             |
|           |                              |                  |                | Co           | mments:         |             |                      |              |       |                      |            |                       |             |                    |                   |     |       |     |             |
|           |                              |                  |                | Ins          | stallments:     |             |                      |              |       |                      |            |                       |             |                    |                   |     |       |     |             |
|           |                              |                  |                | Es           | t. Monthly P    | ayment:     | \$.00                |              |       |                      |            |                       |             |                    |                   |     |       |     |             |
|           |                              |                  |                |              |                 |             | Co                   | ontinue      | Cance | 1                    |            |                       |             |                    |                   |     |       |     |             |
|           |                              |                  |                |              |                 |             |                      |              |       |                      |            |                       |             |                    |                   |     |       |     |             |

The question Sign insured up for Recurring Payments? has been added to the payment screen.

If No: (•) is selected for Sign insured up for Recurring Payments? continue with the normal payment process.

If **Yes**: is selected for **Sign insured up for Recurring Payments?** the following will appear:

### (ALL FIELDS ARE REQUIRED)

| Card holder Name:         |              |
|---------------------------|--------------|
| Card<br>holder On Policy: | Yes: 💿 No: 🔘 |
| E-Mail Address:           |              |
|                           |              |

If *E-Mail Address:* is left blank the following will appear:

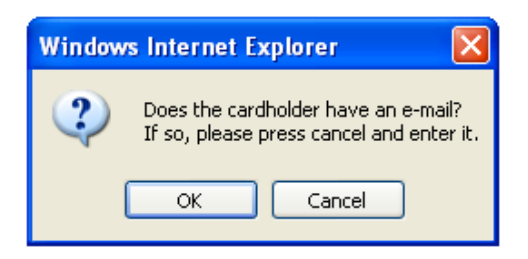

Continue with the normal payment process after making a selection.

# SIGNING UP A POLICY HOLDER FOR THE R.P.P.

If *Card holder On Policy:* is answered *No:* (*if Card holder On Policy:* is answered *No:*) the following will appear (*ALL FIELDS ARE REQUIRED*):

| If not, why?         |   |
|----------------------|---|
| Card holder Address: |   |
|                      |   |
| Card holder City:    |   |
| Card holder State:   | ~ |
| Card holder Zip:     |   |
| Card holder Phone:   |   |
| E-Mail Address:      |   |
|                      |   |

If *E-Mail Address:* is left blank the following will appear:

| Windows Internet Explorer                                               | ×             |
|-------------------------------------------------------------------------|---------------|
| Does the cardholder have an e-ma<br>If so, please press cancel and ente | il?<br>er it. |
| OK Cancel                                                               |               |

Continue with the normal payment process after making a selection.

# MANUALLY POSTING A PAYMENT WHEN A POLICY HOLDER IS A MEMBER OF THE R.P.P.

| 06/01/201                                                                                                    | 0        |                                  |               |            |              |                    |                                                   |                                                        |                   |                  |                 |                      | He                    | <u>lo</u> |              |      | 2:41:28 PM |
|----------------------------------------------------------------------------------------------------|----------|----------------------------------|---------------|------------|--------------|--------------------|---------------------------------------------------|--------------------------------------------------------|-------------------|------------------|-----------------|----------------------|-----------------------|-----------|--------------|------|------------|
| Policy                                                                                                    | Applicat | ions (                           | <u>Claims</u> | Billing    | <u>Under</u> | writing            | Producers                                         | Reports                                                | <u>User</u>       | Renewals         | Cancel Pe       | nding                | Diary                 | Tables    | <u>Admin</u> | Att  | Log Off    |
|                                                                                                    |          |                                  |               |            |              |                    | Di                                                | rect Bi                                                | ll Inqu           | uiry             |                 |                      |                       |           |              |      |            |
| Policy Number:       Insured:       Bills Left:         Effective:       Address:       Billed:         Term:       Bill Send:         Producer:       Phone:       Next Bill Due:         Policy Status:       Email:       Next Bill Amt:         Total Balance:       Total Balance: |          |                                  |               |            |              | waiting            | Equity E<br>Pending<br>Cancel<br>Admin<br>Fee Bal | Date:<br>g Cancel:<br>Send:<br>Menu<br>ance:<br>rwork. |                   |                  |                 |                      |                       |           |              |      |            |
|                                                                                                    |          |                                  |               |            |              |                    |                                                   | POST P                                                 |                   | Т                |                 |                      |                       |           |              |      |            |
|                                                                                                    |          |                                  |               |            |              |                    | Direc                                             | t Bill T                                               | ransa             | ctions           |                 |                      |                       |           |              |      |            |
| Unpost                                                                                                    | ed       |                                  |               |            |              |                    |                                                   |                                                        |                   |                  |                 |                      |                       |           |              |      |            |
| Transac<br>Date                                                                                                    | tion B   | st Mark<br>OR<br>ill Due<br>Date | D             | escription | 1            | Premium/<br>Amount | Total D<br>Fees                                   | B Tot                                                  | al Policy<br>Fees | Running<br>Total | Payment<br>Mode | Che<br>Num<br>Bank S | eck<br>ber/<br>Status | User      | NSF          | Void | Memo       |
|                                                                                                    |          |                                  |               |            |              |                    |                                                   |                                                        |                   |                  |                 |                      |                       |           |              |      |            |
|                                                                                                    |          |                                  |               |            |              |                    |                                                   |                                                        |                   |                  |                 |                      |                       |           |              |      |            |
|                                                                                                    |          |                                  |               |            |              |                    |                                                   |                                                        |                   |                  |                 |                      |                       |           |              |      |            |
|                                                                                                    |          |                                  |               |            |              |                    |                                                   |                                                        |                   |                  |                 |                      |                       |           |              |      |            |
|                                                                                                    |          |                                  |               |            |              |                    |                                                   |                                                        |                   |                  |                 |                      |                       |           |              |      |            |
|                                                                                                    |          |                                  |               |            |              |                    |                                                   |                                                        |                   |                  |                 |                      |                       |           |              |      |            |
|                                                                                                    |          |                                  |               |            |              |                    |                                                   |                                                        |                   |                  |                 |                      |                       |           |              |      |            |
|                                                                                                    |          |                                  |               |            |              |                    |                                                   |                                                        |                   |                  |                 |                      |                       |           |              |      |            |
|                                                                                                    |          |                                  |               |            |              |                    |                                                   |                                                        |                   |                  |                 |                      |                       |           |              |      |            |

### Posting manual payments does not stop the R.P.P.'s scheduled payments from being debited.

When a policyholder is a member of the RPP and an attempt is made to manually post a payment (by clicking *POST PAYMENT* on the *Direct Bill Inquiry* screen) the following will appear:

| Windows | s Internet Explorer 🛛 🛛 🔀                                           |
|---------|---------------------------------------------------------------------|
| 2       | Policy is currently signed up for<br>Recurring Credit Card Payments |
|         | Do you wish to continue with this payment?                          |
|         | OK Cancel                                                           |

Click

Cancel to cancel the transaction and stay on the **Direct Bill Inquiry** screen.

# MANUALLY POSTING A PAYMENT WHEN A POLICY HOLDER IS A MEMBER OF THE R.P.P.

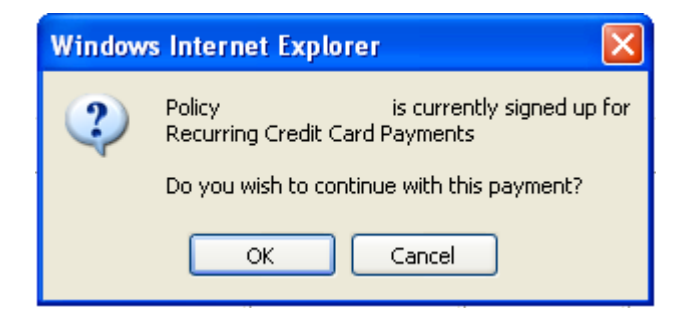

Click

ОK

to continue with the payment. The following screen will appear:

| 06/03/201 | 0                                                                    |                                     |               |                                                                                       |                                                          |                                                              |                                 |                                                                          |                                                                                             | Help                       |                                |          |     | 11:19:22 AM |
|-----------|----------------------------------------------------------------------|-------------------------------------|---------------|---------------------------------------------------------------------------------------|----------------------------------------------------------|--------------------------------------------------------------|---------------------------------|--------------------------------------------------------------------------|---------------------------------------------------------------------------------------------|----------------------------|--------------------------------|----------|-----|-------------|
| Policy    | Applications                                                         | Claims                              | Billing       | <u>Underwriting</u>                                                                   | Producers                                                | Reports                                                      | User                            | Renewals                                                                 | Cancel Pending                                                                              | Diary                      | Tables                         | Admin    | Att | Log Off     |
|           | Policy Number:<br>Effective:<br>Term:<br>Producer:<br>Policy Status: |                                     |               | Insured:<br>Address:<br>Phone:<br>Email:                                              |                                                          |                                                              |                                 | Bills Left:<br>Billed:<br>Bill Send:<br>Next Bill Due:<br>Next Bill Amt: |                                                                                             | Equity<br>Pendin<br>Cancel | Date:<br>ng Cancel:<br>I Send: |          |     |             |
|           | ,                                                                    |                                     |               |                                                                                       |                                                          |                                                              |                                 | Total Balance:                                                           |                                                                                             | Fee Ba                     | lance:                         |          |     |             |
|           | EZ-Pay<br>Pay Poli<br>Sugges                                         | icy Off in Full:<br>ted Payment (in | ncluding fees | \$.0<br><b>\$): \$</b> .0                                                             | Curre<br>0 (\$) Premi<br>0 (\$) Fee B<br>Total<br>Equity | nt Balance & Ed<br>ant Balance<br>alance:<br>Balance with Fo | aym<br><sup>quity</sup><br>ees: | ent                                                                      | Balance & Equity Aft<br>Premium Balance<br>Fee Balance:<br>Total Balance with Fe<br>Equity: | er Payment                 | \$(<br>\$(                     | 00<br>00 |     |             |
|           |                                                                      |                                     |               | Tender Type                                                                           |                                                          | Ref#                                                         |                                 | J                                                                        | Amount                                                                                      |                            |                                |          |     |             |
|           |                                                                      |                                     |               | MasterCard VISA                                                                       |                                                          |                                                              |                                 | \$                                                                       |                                                                                             |                            |                                |          |     |             |
|           |                                                                      |                                     |               | Total Paid:                                                                           |                                                          |                                                              |                                 |                                                                          | \$0.00                                                                                      |                            |                                |          |     |             |
|           |                                                                      |                                     | <b>&gt;</b>   | Premium Pai<br>Payment Type<br>Comments:<br>Installments:<br>Est. Monthly F<br>Policy | d:<br>e:<br>Payment<br><b>is curent</b>                  | ly signed up t                                               | for Recur                       | ring Credit Card I                                                       | \$0.00<br>Payments.                                                                         |                            |                                |          |     |             |
|           |                                                                      |                                     |               |                                                                                       |                                                          | Continu                                                      | ie (                            | Cancel                                                                   |                                                                                             |                            |                                |          |     |             |
|           |                                                                      |                                     |               |                                                                                       |                                                          |                                                              |                                 |                                                                          |                                                                                             |                            |                                |          |     |             |

# MANUALLY POSTING A PAYMENT WHEN A POLICY HOLDER IS A MEMBER OF THE R.P.P.

| Policy is curently signed up for Recurring Credit Card Payments. Continue Cancel                                                                                                    |
|----------------------------------------------------------------------------------------------------|
| If all the required information is entered and <b>Continue</b> is clicked the following will appear:                                                                                                    |
| Windows Internet Explorer       Image: Comparison of the second second sec |
| Click Cancel to cancel the transaction and stay on the <i>Enter Payment</i> screen.<br>Click OK to continue with the normal payment process.<br><i>Posting manual payments does not stop the R.P.P.'s scheduled payments from being debited.</i>                                                                                                    |

### **RECURRING PAYMENT MAINTENANCE**

The following screen (*Recurring Payment Maintenance*) will appear when "*This policy is currently signed up for recurring payment.*" on the *Direct Bill Inquiry* screen is clicked:

| 12/31/2010 |              |                                |                 |                                |          |                   |                  |        | Help  | 2:08:39 PM |
|------------|--------------|--------------------------------|-----------------|--------------------------------|----------|-------------------|------------------|--------|-------|------------|
| Policy     | Applications | Claims                         | Producers       | Reports                        | User     | Renewals          | Diary            | Tables | Admin | Log Off    |
|            |              |                                | Rec             | urring Paym                    | ent Main | tenance           |                  |        |       |            |
|            |              |                                |                 | Policy Number:<br>Insured:     | AU       |                   |                  |        |       |            |
|            |              | View Alerts                    |                 | View Log                       |          | Activation Form C | Cancellation For | m      |       |            |
|            | C            | Current Status:                |                 | <ul> <li>Changed by</li> </ul> | on       | // i:             |                  |        |       |            |
|            | V            | alidated:                      | Yes: by         | on / /                         | : :      |                   |                  |        |       |            |
|            | C            | Card Holder Name:              |                 |                                |          |                   |                  |        |       |            |
|            | Is           | s card holder<br>n the policy? | Yes: O<br>No: O |                                |          |                   |                  |        |       |            |
|            | E            | xpiration:                     | *               | *                              |          |                   |                  |        |       |            |
|            | C            | CC Number:                     | ******          | ####                           |          |                   |                  |        |       |            |
|            | E            | -Mail Address:                 |                 |                                |          |                   |                  |        |       |            |
|            | E            | -Mail Address Valid:           |                 |                                |          |                   |                  |        |       |            |
|            |              |                                | Submit          | Cancel                         |          |                   |                  |        |       |            |
|            |              |                                |                 |                                |          |                   |                  |        |       |            |
|            |              |                                |                 |                                |          |                   |                  |        |       |            |
|            |              |                                |                 |                                |          |                   |                  |        |       |            |

Update any information if necessary.

If *Is card holder on the policy?* is answered *No:* (•) the following will appear:

### (ALL FIELDS ARE REQUIRED)

| If not on policy,<br>please explain: |               |
|--------------------------------------|---------------|
| Card Holder Address:                 |               |
| Card Holder City:                    |               |
| Card Holder State:                   | ~             |
| Card Holder Zip:                     |               |
| Card Holder Phone:                   |               |
| Expiration:                          | × ×           |
| CC Number:                           | ************* |
| E-Mail Address:                      |               |

Click *View Alerts* to view the Alerts. The following screen will appear:

| Recurring Payments Changes |                                                                                |  |  |  |  |  |  |  |  |  |  |
|----------------------------|--------------------------------------------------------------------------------|--|--|--|--|--|--|--|--|--|--|
| Policy Number:             |                                                                                |  |  |  |  |  |  |  |  |  |  |
|                            | Close                                                                          |  |  |  |  |  |  |  |  |  |  |
| Date/Time                  | Created By User Description Date of Alert Resolved Resolved By Notes Processed |  |  |  |  |  |  |  |  |  |  |
|                            |                                                                                |  |  |  |  |  |  |  |  |  |  |
|                            | Close                                                                          |  |  |  |  |  |  |  |  |  |  |

| Click | Close | to return to the | e Recurring Pa | ayment Ma | i <b>ntenance</b> s | creen. |
|-------|-------|------------------|----------------|-----------|---------------------|--------|
|-------|-------|------------------|----------------|-----------|---------------------|--------|

# **RECURRING PAYMENT MAINTENANCE**

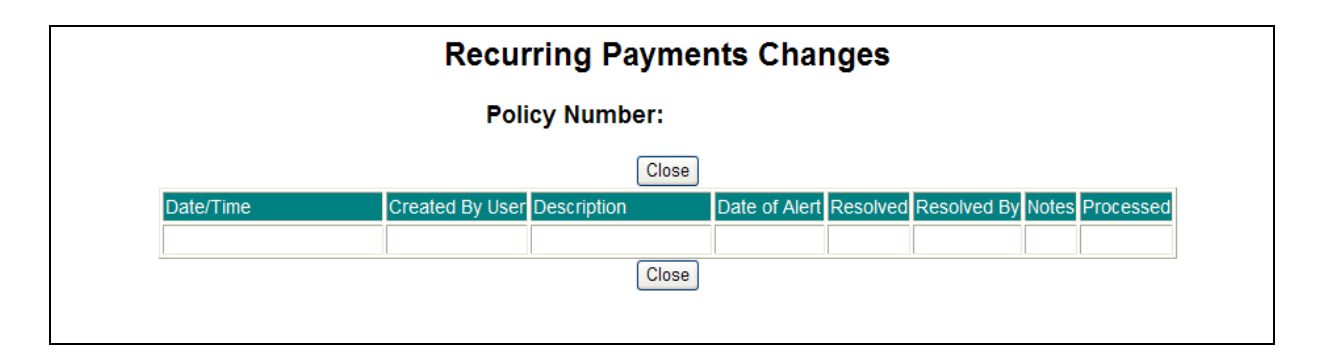

The following will appear:

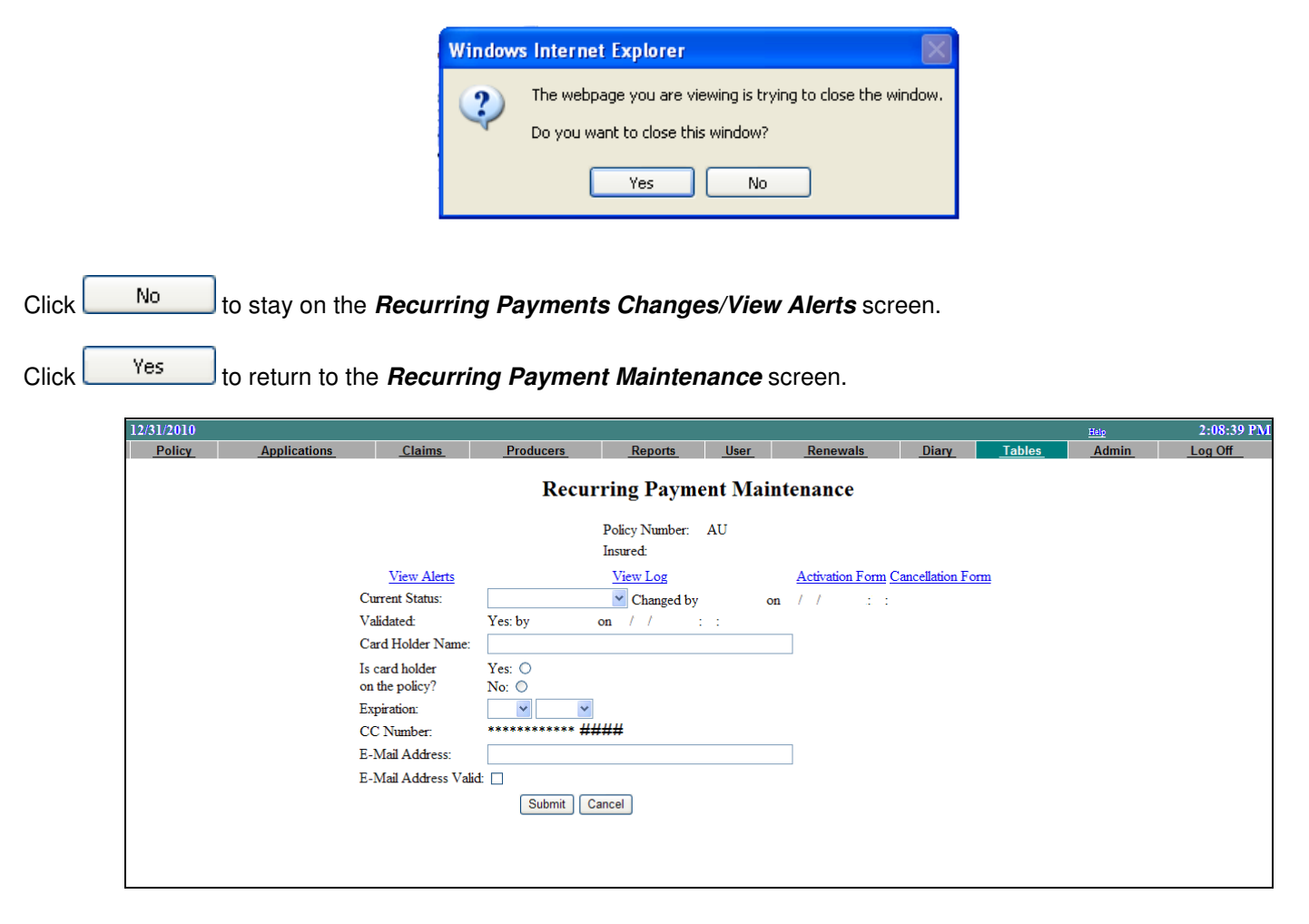

Click *View Change Log* to view the Change Logs. The following screen will appear:

| Recurring Payments Chang                     | jes |
|----------------------------------------------|-----|
| Policy Number:                               |     |
| Close Date/Time Created By User Change Close |     |

### **RECURRING PAYMENT MAINTENANCE**

| Recurring Payments Changes                         |  |  |  |  |  |  |  |  |  |
|----------------------------------------------------|--|--|--|--|--|--|--|--|--|
| Policy Number:                                     |  |  |  |  |  |  |  |  |  |
| Close Date/Time Created By User Change Close Close |  |  |  |  |  |  |  |  |  |

Click Close to return to the **Recurring Payment Maintenance** screen.

The following will appear:

| Window | s Internet Explorer 🛛 🕅                                                                         |
|--------|-------------------------------------------------------------------------------------------------|
| ?      | The webpage you are viewing is trying to close the window.<br>Do you want to close this window? |
|        | Yes No                                                                                          |

Click to stay on the *Recurring Payments Changes/View Change Log* screen.

Click Yes to return to the *Recurring Payment Maintenance* screen.

| 12/31/2010 |              |                                         |                 |                                |           |                   |                 |          |       | 2:08:39 PM |
|------------|--------------|-----------------------------------------|-----------------|--------------------------------|-----------|-------------------|-----------------|----------|-------|------------|
| Policy     | Applications | Claims                                  | Producers       | Reports                        | User      | Renewals          | Diary           | Tables   | Admin | Log Off    |
|            |              |                                         | Recur           | ring Payme                     | ent Maint | enance            |                 |          |       |            |
|            |              |                                         |                 | Policy Number:<br>Insured:     | AU        |                   |                 |          |       |            |
|            |              | View Alerts                             |                 | View Log                       |           | Activation Form C | ancellation For | <u>m</u> |       |            |
|            |              | Current Status:                         |                 | <ul> <li>Changed by</li> </ul> | on        | // ::             |                 |          |       |            |
|            |              | Validated:                              | Yes: by         | on / / :                       | :         |                   |                 |          |       |            |
|            |              | Card Holder Name:                       |                 |                                |           |                   |                 |          |       |            |
|            |              | Is card holder<br>on the policy?        | Yes: O<br>No: O |                                |           |                   |                 |          |       |            |
|            |              | Expiration:                             | <b>v</b>        |                                |           |                   |                 |          |       |            |
|            |              | CC Number:                              | *********** ##  | ###                            |           |                   |                 |          |       |            |
|            |              | E-Mail Address:                         |                 |                                |           | ]                 |                 |          |       |            |
|            |              | E-Mail Address Valid                    | E 🗖             |                                |           |                   |                 |          |       |            |
|            |              |                                         | Submit          | ancel                          |           |                   |                 |          |       |            |
|            |              |                                         |                 |                                |           |                   |                 |          |       |            |
|            |              |                                         |                 |                                |           |                   |                 |          |       |            |
|            |              |                                         |                 |                                |           |                   |                 |          |       |            |
|            |              | E-Mail Address:<br>E-Mail Address Valio | Submit C        | ancel                          |           | ]                 |                 |          |       |            |

Click Submit

Click

to update the information and return to the *Direct Bill Inquiry* screen.

Cancel to cancel the update and return to the **Direct Bill Inquiry** screen.

# CANCELLING THE R.P.P.

An Agent and an American Access Casualty Company Representative can start the cancellation process via the *Current Status:* drop down box on the *Recurring Payment Maintenance* screen.

If **Pending De-Activation** is selected and **Submit** is clicked the following message will appear:

| Window | s Internet Explorer                                                                                                    |
|--------|----------------------------------------------------------------------------------------------------|
| 2      | Please inform the insured that the recurring payments will continue to be made until the signed de-activation paperwork has been received by American Access. |
|        | OK Cancel                                                                                                    |
|        |                                                                                                    |
| Cancel | is clicked the user will be returned to the <i>Recurring Payment Maintenance</i> screen.                                                                      |

If \_\_\_\_\_\_ is clicked the system will generate the *Cancellation Form*. (see page 13)

Click *Cancellation Form* to also view the *Cancellation Form*. (see page 13).

If *Spanish* was chosen for *Language:* the form will be in Spanish.

lf

<u>\* The R.P.P. will not be de-activated/cancelled until the Cancellation Form is received and processed by an American Access Casualty Company Access Representative.</u>

# CANCELLING THE R.P.P.

If an American Access Casualty Company Representative begins the cancellation process the R.P.P. Cancellation Form will be attached to an email that is sent to the Policy Holder if they provided an email address. If they did not provide one the R.P.P. Cancellation Form will be mailed to them.

If an Agent begins the cancellation process the R.P.P. Cancellation Form will appear in a new window.

The R.P.P. Cancellation Form will then be available in <u>View All Documents</u> on the policy's homepage and in <u>Cancellation Form</u> in the **Recurring Payment Maintenance** screen.

If *Spanish* was chosen for *Language:* the form will be in Spanish.

| REGURRING                     |                                                                                                    | Insurance."  |
|-------------------------------|----------------------------------------------------------------------------------------------------|--------------|
|                               |                                                                                                    |              |
|                               |                                                                                                    |              |
| ADDRESS1<br>ADDRESS2          |                                                                                                    |              |
|                               |                                                                                                    |              |
| Date: / /                     |                                                                                                    |              |
| Policy #: AU                  |                                                                                                    |              |
| I,, (PRINT NAME)              | would like for American Access Casualty Company to c                                                       | ancel the    |
| Recurring Payment Plan effect | tive immediately.                                                                                          |              |
| SIGNATURE OF INSURED          | DATE                                                                                                    |              |
| * PLEASE NOTE THAT WE V       | VILL CONTINUE TO DEBIT YOUR ACCOUNT UNTIL                                                                  | THIS FORM IS |
| SIGNED, DATED AND RECE        | EIVED BY AMERICAN ACCESS CASUALTY COMPAN                                                                   | IY.          |
|                               | MAIL TO: American Access Casualty Company<br>1 S 450 Summit Avenue Suite 230<br>Oakbrook Terrace, IL 60181 |              |
|                               | PHONE #: 1(630) 570-7181 (Policy Services)                                                                 | 00005        |
|                               | FAX 1O: 1(630) 645-7788<br>EMAIL: policydocs@aains.com                                                     | 068860       |
|                               |                                                                                                    |              |
|                               |                                                                                                    |              |
|                               |                                                                                                    |              |
|                               |                                                                                                    |              |
|                               |                                                                                                    |              |
|                               |                                                                                                    |              |

# **IMPORTANT THINGS TO REMEMBER**

A Policy Holder can become a member of the R.P.P. when making a payment if their policy is a Direct Bill policy and they use an credit/debit card to make the payment that is accepted by American Access Casualty Company.

Agents that do not have EPX, American Access Casualty Company's credit/debit system, activated cannot signup Policy Holders for the R.P.P.

A Policy Holder can only be removed from the RPP if:

1. Their Policy cancels for Non-Payment

OR

2. Their Credit Card is declined when the system tries to debit the payment.

OR

3. A completed RPP Cancellation Form is received and processed by an American Access Casualty Company Representative.

Posting manual payments does not stop the R.P.P.'s scheduled payments from being debited.

American Access Casualty Company will be working the R.P.P. Dash Board Reports and entering notes. An Agent has access to these reports but American Access Casualty Company suggests not working them in order to potentially avoid contacting the Policy Holder multiple times for the same reason. If an Agent works the reports American Access Casualty Company suggests that the Agent enter noted so that it does not work them twice.

There are 2 stages to cancelling the R.P.P.:

### **1. Starting the cancellation process (Pending De-Activation)**

An Agent and an American Access Casualty Company Representative can start the cancellation/pending de-activation process via the *Recurring Payment Maintenance* 

### 2. Cancellation (De-Activation)

Only an American Access Casualty Company Representative Access Representative can cancel/de-activate the R.P.P. when they receive and process a completed R.P.P. Cancellation Form

### An Underwriter manually reinstated a policy without a lapse and the Policy Holder is a member of the R.P.P.

Previously if an Underwriter manually reinstated a policy without a lapse the R.P.P. payment would be debited on the transaction submit date rather than the original debit date. This has been resolved.

#### EXAMPLE:

05/20/2012

06/02/2012

06/23/2012

07/03/2012

07/05/2012

06/03/2012 07/04/2012

06/23/2012 06/23/2012

06/03/2012

06/23/2012

08/03/2012

07/03/2012

Bill/Cancel Sent Update Due Date

Rescind/Bill/Cancel

Cancel

Reinstate

cind/Bill/Cance

TOTALS

Installment Payr

06/02/2012 Installment Payment

The R.P.P. payment will be debited the day before the due date on 08/02/2012. This is consistent with the original signup of R.P.P. at New business.

If there is a lapse in coverage the new date the R.P.P. payment will be debited will be based on the transaction date of the reinstatement.

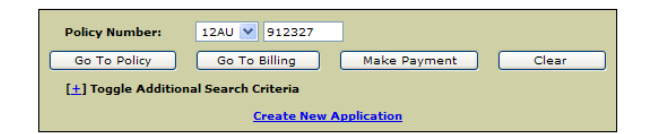

| Policy:<br>Name:<br>Term:<br>Date:<br>Status: | Policy:     12AU000912327     Alert:     Flag     DIRECT BILL       Name:     TEST ONEA     Diary:     None     Benefits       Term:     6 Months     Claims:     No claims       Date:     May 3, 2012 - November 3, 2012     Notifications:     None     View All Document       Status:     Reinstated Without Lapse     Home:     Email:                                                                                        |                     |                    |                    |                         |                       |                                              |                                                                      |                                                     |                              |                                                             | ents                                   |                         |                         |       |                    |
|-----------------------------------------------|----------------------------------------------------------------------------------------------------|---------------------|--------------------|--------------------|-------------------------|-----------------------|----------------------------------------------|----------------------------------------------------------------------|-----------------------------------------------------|------------------------------|-------------------------------------------------------------|----------------------------------------|-------------------------|-------------------------|-------|--------------------|
|                                               |                                                                                                    | Туре                |                    | Effective          | Expires                 | Term<br>Premiu        | Original<br>m Premium                        | Add/Ret<br>Premium                                                   | Policy<br>Fees                                      | Total<br>Premium             | Worksheet                                                   | DEC<br>Sheet                           | Output                  | Accou                   | nting | Written<br>Premium |
| New But                                       | <u>siness</u>                                                                                                    |                     |                    | May 3, 2012        | Jun 22, 20              | 12 \$6                | 6 \$236                                      | \$0                                                                  | \$0.00                                              | <u>\$236</u>                 | View                                                        | View                                   | Output                  | Paym                    | ents  | <u>\$236</u>       |
| Cancel<br>Underwi<br>Exclusio                 | Pending<br>riting Reasons -<br>on form for                                                                                                    | Did not receive a s | signed Driver      | Jun 23, 2012       | Nov 3, 201              | 2 9                   | i0 \$0                                       | \$0                                                                  | \$0.00                                              | <u>\$0</u>                   | View                                                        | View                                   | Output                  | Paym                    | ents  | <u>\$0</u>         |
| Cancel<br>Underwi<br>Exclusio                 | riting Reasons -<br>on form for                                                                                                    | Did not receive a s | signed Driver      | Jun 23, 2012       | Jun 23, 20              | 12 9                  | 0 \$0                                        | \$-170                                                               | \$0.00                                              | <u>- \$170</u>               | <u>View</u>                                                 | <u>View</u>                            | <u>Output</u>           | <u>Paym</u>             | ents  | <u>- \$170</u>     |
| Reinsta                                       | Reinstated no lapse Jun 23, 2012 Nov 3, 2012 \$170 \$236 \$170 \$0.00 \$170 View View Output Pay                                                                                                    |                     |                    |                    |                         |                       |                                              |                                                                      |                                                     |                              | Paym                                                        | ents                                   | <u>\$170</u>            |                         |       |                    |
|                                               |                                                                                                    |                     |                    |                    |                         |                       |                                              |                                                                      |                                                     |                              |                                                             |                                        | Total T                 | erm Pre                 | mium: | \$236              |
|                                               |                                                                                                    |                     |                    |                    |                         |                       |                                              |                                                                      |                                                     |                              |                                                             |                                        |                         |                         |       |                    |
| 07/10/201                                     | 2                                                                                                    |                     |                    |                    | Endo                    | rsement               | cancel   Re                                  | instate                                                              |                                                     |                              | 11-1-                                                       |                                        |                         |                         | 11-30 | 55 AM              |
| Policy                                        | Applications                                                                                                    | Claims Billi        | ng Underv          | vriting Pro        | ducers                  | Reports               | User Rei                                     | ewals                                                                | Cance                                               | l Pending                    | Diary                                                       | Tables                                 | Admin                   | Att                     | Loc   | Off                |
|                                               |                                                                                                    |                     |                    |                    | Dire                    | ct Bill               | Inquiry                                      |                                                                      |                                                     |                              |                                                             |                                        |                         |                         |       |                    |
|                                               | Policy Number:         12AU000912327         Insured:         TEST ONEA           Effective:         05/03/2012 - 11/03/2012         Address:         123 BOB SMITH DRIVE<br>CHICAGO IL 60612           Term:         6 Month         CHICAGO IL 60612           Producer:         0904-0000-IL         Home:           Policy Status:         Reinstated Without Lapse         Mobile:           New         Email:         Email: |                     |                    |                    |                         |                       | Bills<br>Bills<br>Bill<br>Nex<br>Nex<br>Tota | a Left:<br>ed:<br>Send:<br>t Bill Due:<br>t Bill Amt:<br>il Balance: | 3 of 5<br>Yes<br>08/20<br>09/03<br>\$49.7<br>\$116. | /2012<br>//2012<br>//6<br>27 | Equity Da<br>Pending (<br>Cancel Se<br>Admin M<br>Fee Balar | te:<br>Cancel:<br>ent:<br>Menu<br>nce: | 08/04<br>08/04<br>07/05 | /2012<br>/2012<br>/2012 |       |                    |
|                                               |                                                                                                    |                     | <u>This</u>        | policy is c        | urrently<br>P           | signed                | <mark>up for re</mark><br>MENT               | curring                                                              | paym                                                | <u>ents.</u>                 |                                                             |                                        |                         |                         |       |                    |
|                                               |                                                                                                    |                     |                    |                    | Direct                  | Bill Tra              | nsactio                                      | ons                                                                  |                                                     |                              |                                                             |                                        |                         |                         |       |                    |
| Transacti<br>Date                             | on Post Mark<br>OR<br>Bill Due                                                                                                    | Description         | Premium/<br>Amount | Total DB<br>Fees F | Total<br>Policy<br>Fees | inning Pay<br>Total M | ment Cl<br>Nu<br>Bank                        | neck<br>mber/<br>Status                                              |                                                     |                              | User                                                        |                                        |                         | NSF                     | Void  | Memo               |
| 05/02/201                                     | 12 05/03/2012                                                                                                    | New Business        | 236.00             |                    | 0.00                    | 236.00                |                                              |                                                                      |                                                     |                              | test il                                                     |                                        |                         |                         |       |                    |
| 05/02/201                                     |                                                                                                    | NB Down Payment     | - 40.20            |                    | 0.00                    | 195.80 Rec            | eipts FPX-                                   | 112013                                                               |                                                     |                              | test il                                                     |                                        |                         | X                       | ×     |                    |

Inst \$10.00

Inst \$10.00

Total: 10.00

Total: 10.00

> Total: 10.00

Total: 10.00

> Total: 10.00

> > 20.00

Inst \$10.00

0.00

0.00

0.00

0.00

0.00

0.00

0.00

0.00

195.80

156.03

156.03

13.97

156.03

116.27

116.27

Receipts 3390287

49.77

49.77

49.76

170.00

170.00

49.76

49.76

116.27

0

Receipts RPP EPX: 012818

0

Receipts RPP EPX: 004326

0

test il

ALLSAFE INSURANCE GROUP OF COMPANIES, INC RPP

Batch Processing

Christine Dickman

Christine Dickman

ALLSAFE INSURANCE GROUP OF COMPANIES, INC RPP

Batch Processing

×

×

x x

### When a Policy Holder becomes a member of the R.P.P. midterm - All states except Nevada

If an Insured becomes a member of the R.P.P. midterm the date the R.P.P. payment will be debited will be based on the date of the sign up. This is true for all states except Nevada.

#### EXAMPLE (all states except Nevada):

The sign up date is 07/02 and the next pull date is 08/02 (the day before the due date)

| F                 | Policy Number: 12A<br>Effective: 06/0<br>Term: 6 M<br>Producer: 090<br>Policy Status: In-F |                    | <u>0912335</u><br>012 - 12/04/2012 | Insured:<br>Address: | BOB TW<br>123 BOE | O<br>3 SMITH DRIVE           | Bills<br>Bille       | Left:<br>d:       | 4 of 5<br>Yes            | Equity Date:<br>Pending Car     | (<br>ncel: ( | 08/05/20<br>08/05/20 | )12<br>)12 |     |  |
|-------------------|--------------------------------------------------------------------------------------------|--------------------|------------------------------------|----------------------|-------------------|------------------------------|----------------------|-------------------|--------------------------|---------------------------------|--------------|----------------------|------------|-----|--|
| 1<br>F            |                                                                                            |                    | 000-IL                             | Home:                | CHICAG            | O IL 60612                   | Bill S<br>Next       | end:<br>Bill Due: | 08/20/2012<br>09/03/2012 | Cancel Sent                     | : (          | 07/02/20             | 012        |     |  |
| F                 |                                                                                            |                    | •                                  | Mobile:<br>Email:    |                   |                              | Next                 | Bill Amt:         | \$49.76                  | Admin Men                       | u            |                      |            |     |  |
| ľ                 | vew                                                                                        |                    |                                    | Email.               |                   |                              | Iotai                | Balance:          | \$106.03                 | Fee Balance                     | : !          | \$0.00               |            |     |  |
|                   |                                                                                            |                    | I                                  | his polic            | cy is cu          | urrently sign                | ed up for red        | curring p         | <u>ayments.</u>          |                                 |              |                      |            |     |  |
|                   |                                                                                            |                    |                                    |                      |                   | POST F                       | PAYMENT              |                   |                          |                                 |              |                      |            |     |  |
|                   |                                                                                            |                    |                                    |                      | г                 | )irect Bill 1                | Fransactio           | ns                |                          |                                 |              |                      |            |     |  |
|                   |                                                                                            |                    |                                    |                      |                   |                              | laneaotio            |                   |                          |                                 |              |                      |            |     |  |
| Unposte           | d                                                                                          |                    |                                    |                      |                   |                              |                      |                   |                          |                                 |              |                      |            |     |  |
| Transacti<br>Date | ion OR<br>Bill Du<br>Date                                                                  | ark<br>Ie          | Description                        | Prei<br>Am           | mium/<br>ount     | Total DB<br>Fees             | Total Policy<br>Fees | Running<br>Total  | Payment<br>Mode          | Check<br>Number/<br>Bank Status | User         | NSF                  | Void       | Men |  |
| 06/03/201         | 12 06/04/20                                                                                | 012                | New Business                       |                      | 236.00            |                              | 0.00                 | 236.00            |                          |                                 | test il      |                      |            |     |  |
| 06/03/201         | 12                                                                                         |                    | NB Down Payment                    |                      | - 40.20           |                              | 0.00                 | 195.80            | Receipts<br>3390291      |                                 | test il      | X                    | X          |     |  |
| 06/21/201         | 12 07/05/20                                                                                | )12                | Bill/Cancel Sent                   |                      | 49.77             | Inst \$10.00<br>Total: 10.00 | 0.00                 | 195.80            |                          | 0                               | test il      |                      |            |     |  |
| 07/02/201         |                                                                                            | sign<br>up<br>date | Installment Paymen                 | t                    | - 49.77           | Inst \$10.00<br>Total: 10.00 | 0.00                 | 156.03            | Receipts<br>3390298      | Receipts<br>EPX: 012835         | test il      | X                    | X          |     |  |
|                   |                                                                                            |                    | Rescind/Bill/Cance                 |                      | 40.76             | Inst \$10.00                 | 0.00                 | 156.03            |                          | 0                               | tort il      |                      |            |     |  |
| 07/02/201         | 12 08/03/20                                                                                | 012                | Update Due Date                    |                      | 49.76             | Total: 10.00                 | 0.00                 | 100.00            |                          | 0                               | test ii      |                      |            |     |  |

### When a Policy Holder becomes a member of the R.P.P. midterm – Nevada only

If an Insured becomes a member of the R.P.P. midterm in Nevada, the first R.P.P. payment will be debited will be the day before the equity runs out. The subsequent dates that will the R.P.P. payment will be debited will be based on whatever date the R.P.P. was originally debited. (see page 18)

#### Example (Nevada only):

The sign up date is 7/23 and the first pull after sign up is 08/31 (the day before equity)

| Policy Numb<br>Effective:<br>Term:<br>Producer:<br>Policy Statu<br>New | <b>27AU000</b><br>07/01/20<br>6 Month<br>0772-000<br><b>s:</b> In-Force | 27AU000057872     Insured:     JOHN SMITH     Bills Left:       07/01/2012 - 01/01/2013     Address:     151 MAIN STREET     Billed:       6 Month     LAS VEGAS NV 89121     Bill Send:       0772-0000-NV     Home:     888-555-1212     Next Bill An       In-Force     Mobile:     Next Bill An       Email:     Total Balan |                   | eft:<br>nd:<br>Bill Due:<br>Bill Amt:<br>Balance: | 4 of 5<br>Yes<br>09/01/2012<br>09/15/2012<br>\$115.97<br>\$415.89 | Equity Date:<br>Pending Cancel<br>Cancel Send:<br>RPP Pull Date<br>Admin Menu<br>Fee Balance: | )12<br>)12<br>)12   |                                 |                   |     |      |      |
|------------------------------------------------------------------------|-------------------------------------------------------------------------|----------------------------------------------------------------------------------------------------|-------------------|---------------------------------------------------|-------------------------------------------------------------------|-----------------------------------------------------------------------------------------------|---------------------|---------------------------------|-------------------|-----|------|------|
|                                                                        |                                                                         | <u>Th</u>                                                                                                    | is policy         | <u>is currently</u><br>PC                         | signed up                                                         | for rec<br>ENT                                                                                | urring p            | <u>ayments.</u>                 |                   |     |      |      |
|                                                                        |                                                                         |                                                                                                    |                   | Direct I                                          | Bill Trans                                                        | sactior                                                                                       | IS                  |                                 |                   |     |      |      |
| Unposted<br>Transaction<br>Date                                        | Post Mark<br>OR<br>Bill Due<br>Date                                     | Description                                                                                                    | Premium<br>Amount | / Total DB<br>Fees                                | Total Policy<br>Fees                                              | Running<br>Total                                                                              | Payment<br>Mode     | Check<br>Number/<br>Bank Status | User              | NSF | Void | Memo |
| 06/30/2012                                                             | 07/01/2012                                                              | New Business                                                                                                    | 629.0             | 0                                                 | 0.00                                                              | 629.00                                                                                        |                     |                                 | test nv           |     |      |      |
| 06/30/2012                                                             |                                                                         | Policy Fee                                                                                                    | 0.0               | 0                                                 | 20.00                                                             | 649.00                                                                                        |                     | 0                               | test nv           |     |      |      |
| 06/30/2012                                                             |                                                                         | Policy Fee Paid                                                                                                    | 0.0               | 0                                                 | - 20.00                                                           | 629.00                                                                                        | Receipts<br>3390512 |                                 | test nv           |     |      |      |
| 06/30/2012                                                             |                                                                         | NB Down Payment                                                                                                    | - 107.1           | 4                                                 | 0.00                                                              | 521.86                                                                                        | Receipts<br>3390512 |                                 | test nv           |     | X    |      |
| 06/30/2012                                                             | 07/16/2012                                                              | Bill Sent<br>Update Due Date                                                                                                    | 115.9             | 7 Inst \$10<br>Total: 10.00                       | 0.00                                                              | 521.86                                                                                        |                     | 0                               | test nv           |     |      |      |
| 07/18/2012                                                             | 08/01/2012                                                              | Cancel Sent<br>Update Due Date                                                                                                    | 115.9             | 7 Inst \$10<br>Total: 10.00                       | 0.00                                                              | 521.86                                                                                        |                     | 0                               | Christine Dickman |     |      |      |
| 07/23/2012                                                             |                                                                         | Installment Paymen                                                                                                    | t - 115.9         | 7 Inst \$10<br>Total: 10.00                       | 0.00                                                              | 415.89                                                                                        | Receipts<br>3390513 | Receipts<br>EPX: 044534         | test nv           |     | X    |      |
| 07/23/2012                                                             | 08/16/2012                                                              | Rescind Bill<br>Update Due Date                                                                                                    | 115.9             | 7 Inst \$10<br>Total: 10.00                       | 0.00                                                              | 415.89                                                                                        |                     | 0                               | Christine Dickman |     |      |      |
|                                                                        |                                                                         | TOTALS                                                                                                    | 415.8             | 9 10.00                                           | 0.00                                                              |                                                                                               |                     |                                 |                   |     |      |      |

### The subsequent dates that will the R.P.P. payment will be debited - Nevada only

In Nevada the first RPP pull date used to be the day before the bill due date. The first pull date has been changed to the day before equity.

#### EXAMPLE:

RPP did not pull on 06/20 which is the day before the bill due date

RPP did pull on 07/06 which is the day before equity

| Policy Number: | 27AU000057813           | Insured: | BOB SMITH           | Bills Left:    | 10 of 11   | Equity Date:    | 08/07/2012 |
|----------------|-------------------------|----------|---------------------|----------------|------------|-----------------|------------|
| Effective:     | 06/06/2012 - 06/06/2013 | Address: | 123 BOB SMITH DRIVE | Billed:        | Yes        | Pending Cancel: |            |
| Term:          | 12 Month                |          | Henderson NV 89002  | Bill Send:     | 08/07/2012 | Cancel Send:    | 07/24/2012 |
| Producer:      | 0772-0000-NV            | Home:    |                     | Next Bill Due: | 08/21/2012 | RPP Pull Date   | 08/06/2012 |
| Policy Status: | In-Force                | Mobile:  |                     | Next Bill Amt: | \$116.93   |                 |            |
| New            |                         | Email:   |                     | Total Balance: | \$1,045.14 | Admin Menu      |            |
|                |                         |          |                     |                |            | Fee Balance:    | \$0.00     |

This policy is currently signed up for recurring payments.
POST PAYMENT

|                     |                                     |                                     |                    |                           | Direct B             | ill Trai         | nsactio             | ons                             |                                     |     |      |      |
|---------------------|-------------------------------------|-------------------------------------|--------------------|---------------------------|----------------------|------------------|---------------------|---------------------------------|-------------------------------------|-----|------|------|
| Unposted            |                                     |                                     |                    |                           |                      |                  |                     |                                 |                                     |     |      |      |
| Transaction<br>Date | Post Mark<br>OR<br>Bill Due<br>Date | Description                         | Premium/<br>Amount | Total DB<br>Fees          | Total Policy<br>Fees | Running<br>Total | Payment<br>Mode     | Check<br>Number/<br>Bank Status | User                                | NSF | Void | Memo |
| 06/05/2012          | 06/06/2012                          | New Business                        | 1,259.00           |                           | 0.00                 | 1,259.00         |                     |                                 | test nv                             |     |      |      |
| 06/05/2012          |                                     | Policy Fee                          | 0.00               |                           | 20.00                | 1,279.00         |                     | 0                               | test nv                             |     |      |      |
| 06/05/2012          |                                     | NB Down Payment                     | - 106.93           |                           | 0.00                 | 1,172.07         | Receipts<br>3390036 | EPX: 003767                     | test nv                             | X   | X    |      |
| 06/05/2012          |                                     | Policy Fee Paid                     | 0.00               |                           | - 20.00              | 1,152.07         | Receipts<br>3390036 |                                 | test nv                             |     |      |      |
| 06/05/2012          | 06/21/2012                          | <u>Bill Sent</u><br>Update Due Date | 116.93             | Inst \$10<br>Total: 10.00 | 0.00                 | 1,152.07         |                     | 0                               | test nv                             |     |      |      |
| 06/22/2012          | 07/07/2012                          | Cancel Sent<br>Update Due Date      | 116.93             | Inst \$10<br>Total: 10.00 | 0.00                 | 1,152.07         |                     | 0                               | Batch Processing                    |     |      |      |
| 07/06/2012          | 07/06/2012                          | Installment Payment                 | - 116.93           | Inst \$10<br>Total: 10.00 | 0.00                 | 1,045.14         | Receipts<br>3390377 | Receipts RPP<br>EPX: 016456     | L.A. INSURANCE AGENCY NV13, LLC RPP | X   | X    |      |

### The subsequent dates that will the R.P.P. payment will be debited - Nevada only

The Next RPP pull date will be 8/3, holding the date of the month  $(3^{rd})$  from the previous month.

At any time equity is in the past that causes a revised cancellation to generate with an earlier due date RPP will pull the day before the cancel date

| 07/23/2012                                                            |                                                       |                                                      |                                                   | QA1 SE                               | RVER (Chi               | ristine D        | ickman                                           | )                                                                |                                                                   | Help                                                                                       |                             | 9:1                                  | 0:38 AM              |
|-----------------------------------------------------------------------|-------------------------------------------------------|------------------------------------------------------|---------------------------------------------------|--------------------------------------|-------------------------|------------------|--------------------------------------------------|------------------------------------------------------------------|-------------------------------------------------------------------|--------------------------------------------------------------------------------------------|-----------------------------|--------------------------------------|----------------------|
| Policy Ar                                                             | oplications                                           | Claims Billing                                       | <u>Underwrit</u>                                  | ting <u>Produ</u>                    | icers <u>Re</u> j       | ports Use        | er <u>Renev</u>                                  | wals Cano                                                        | el Pending                                                        | Diary Tables                                                                               | Admin _A                    | tt Lo                                | og Off               |
|                                                                       |                                                       |                                                      |                                                   |                                      | Direct                  | Bill Ir          | nquiry                                           |                                                                  |                                                                   |                                                                                            |                             |                                      |                      |
| Policy Num<br>Effective:<br>Term:<br>Producer:<br>Policy State<br>New | ber: 27AU0<br>06/04/<br>6 Mon<br>0772-(<br>us: In-For | 00057840<br>2012 - 12/04/2012<br>th<br>0000-NV<br>:e | Insured:<br>Address<br>Home:<br>Mobile:<br>Email: | TEST THRE<br>: 123 WEST<br>Henderson | EE<br>NV 89002          |                  | Bills<br>Bille<br>Bill S<br>Next<br>Next<br>Tota | Left:<br>d:<br>Send:<br>t Bill Due:<br>t Bill Amt:<br>I Balance: | 3 of 5<br>Yes<br>08/05/2012<br>08/19/2012<br>\$109.40<br>\$390.10 | Equity Date:<br>Pending Can<br>Cancel Sent:<br>RPP Pull Date<br>Admin Menu<br>Fee Balance: | 08<br>cel: 08<br>07<br>e 08 | /05/20<br>/05/20<br>/20/20<br>/03/20 | 12<br>12<br>12<br>12 |
|                                                                       |                                                       |                                                      | This poli                                         | cy is curi                           | rently si<br>POS        | gned u<br>T PAYN | o for re<br><u>1ENT</u>                          | curring p                                                        | ayments.                                                          |                                                                                            |                             |                                      |                      |
|                                                                       | 1                                                     |                                                      |                                                   | Diı                                  | rect Bil                | ll Tran          | sactio                                           | ons                                                              |                                                                   |                                                                                            |                             |                                      |                      |
| Transaction<br>Date                                                   | Post Mark<br>OR<br>Bill Due<br>Date                   | Description                                          | Premium/<br>Amount                                | Total DB<br>Fees                     | Total<br>Policy<br>Fees | Running<br>Total | Payment<br>Mode                                  | Check<br>Number/<br>Bank Status                                  | 5                                                                 | User                                                                                       | NSF                         | Void                                 | Memo                 |
| 06/03/2012                                                            | 06/04/2012                                            | New Business                                         | 590.00                                            |                                      | 0.00                    | 590.00           |                                                  |                                                                  |                                                                   | test nv                                                                                    |                             | _                                    |                      |
| 06/03/2012                                                            | 1.757                                                 | Policy Fee                                           | 0.00                                              |                                      | 20.00                   | 610.00           |                                                  | 0                                                                |                                                                   | test nv                                                                                    |                             |                                      |                      |
| 06/03/2012                                                            | 0.000                                                 | NB Down Payment                                      | - 100.50                                          |                                      | 0.00                    | 509.50           | Receipts<br>3390322                              | EPX: 004011                                                      | f                                                                 | test nv                                                                                    |                             | X                                    |                      |
| 06/03/2012                                                            | 2.000                                                 | Policy Fee Paid                                      | 0.00                                              |                                      | - 20.00                 | 489.50           | Receipts<br>3390322                              |                                                                  |                                                                   | test nv                                                                                    |                             |                                      |                      |
| 06/03/2012                                                            | 06/19/2012                                            | Bill Sent<br>Update Due Date                         | 109.40                                            | Inst \$10<br>Total:<br>10.00         | 0.00                    | 489.50           |                                                  | 0                                                                |                                                                   | test nv                                                                                    |                             |                                      |                      |
| 07/03/2012                                                            | 07/03/2012                                            | Installment<br>Payment                               | - 109.40                                          | Inst \$10<br>Total:<br>10.00         | 0.00                    | 390.10           | Receipts<br>3390335                              | Receipts<br>RPP<br>EPX: 004323                                   | L.A. INSU                                                         | RANCE AGENCY NV                                                                            | 13,                         | X                                    |                      |
| 07/05/2012                                                            | 07/19/2012                                            | <u>Bill Sent</u><br>Update Due Date                  | 109.40                                            | Inst \$10<br>Total:<br>10.00         | 0.00                    | 390.10           |                                                  | 0                                                                | B                                                                 | atch Processing                                                                            |                             |                                      |                      |
| 07/20/2012                                                            | 08/05/2012                                            | Cancel Sent<br>Update Due Date                       | 109.40                                            | Inst \$10<br>Total:<br>10.00         | 0.00                    | 390.10           |                                                  | 0                                                                | В                                                                 | atch Processing                                                                            |                             |                                      |                      |
|                                                                       |                                                       | TOTALS                                               | 390.10                                            | 10.00                                | 0.00                    |                  |                                                  |                                                                  |                                                                   |                                                                                            |                             |                                      |                      |

### IL SR-22

For an Illinois policy with an SR22, the first RPP pull will be day before the bill due date, which is 26 days. Subsequent pull days will be the same date of the month.

### EXAMPLE:

The RPP pull date is the 23<sup>rd</sup> of each month.

| 1123/2012                                                               |                                                                           |                                                                               | QA1 S                                                              | SERVER (Chris                 | tine Dickma                                               | in)                                                                               |                                                                  | H                                                   | elp                                                |             | 9:                           | 43:33 A       |
|-------------------------------------------------------------------------|---------------------------------------------------------------------------|-------------------------------------------------------------------------------|--------------------------------------------------------------------|-------------------------------|-----------------------------------------------------------|-----------------------------------------------------------------------------------|------------------------------------------------------------------|-----------------------------------------------------|----------------------------------------------------|-------------|------------------------------|---------------|
| Policy App                                                              | lications Cla                                                             | ims <u>Billing Un</u>                                                         | erwriting Pro                                                      | ducers <u>Repor</u>           | <u>ts User Rer</u>                                        | newals <u>C</u>                                                                   | ancel Pendin                                                     | <u>g Diary Ta</u>                                   | bles A                                             | <u>dmin</u> | <u>Att</u>                   | <u>og Off</u> |
|                                                                         |                                                                           |                                                                               |                                                                    | Direct E                      | Bill Inquir                                               | У                                                                                 |                                                                  |                                                     |                                                    |             |                              |               |
| Policy Numb<br>Effective:<br>Term:<br>Producer:<br>Policy Status<br>New | er: <u>12AU00091</u><br>06/28/2012<br>12 Month<br>0904-0000<br>: In-Force | 2392 Ins<br>- 06/28/2013 Ad<br>SR-22<br>IL Ho<br>Mo<br>En                     | ured: GEORGE<br>dress: 123 RIVE<br>CHICAGO<br>me:<br>bile:<br>ail: | E SMITH<br>RSIDE<br>DIL 60612 | Bi<br>Bi<br>Ne<br>Ne<br>To                                | lls Left:<br>lled:<br>II Send:<br>ext Bill Due:<br>ext Bill Amt:<br>otal Balance: | 10 of 11<br>Yes<br>08/05/201<br>08/24/201<br>\$50.00<br>\$412.93 | Equity<br>Pendi<br>2 Cance<br>2<br>Adn<br>Fee B     | Date:<br>ng Cano<br>I Send:<br>nin Menu<br>alance: | :el:        | 08/12/2<br>07/25/2<br>\$0.00 | 012<br>012    |
|                                                                         |                                                                           | This                                                                          | policy is cu                                                       | rrently sigr<br>POST          | <u>ied up for i</u><br>PAYMENT                            | recurring                                                                         | paymen                                                           | ts.                                                 |                                                    |             |                              |               |
|                                                                         |                                                                           |                                                                               | D                                                                  | irect Bill                    | Transact                                                  | ions                                                                              |                                                                  |                                                     |                                                    |             |                              |               |
| Unposted                                                                |                                                                           |                                                                               | D                                                                  | irect Bill                    | Transact                                                  | ions                                                                              |                                                                  |                                                     |                                                    |             |                              |               |
| Unposted<br>Transaction<br>Date                                         | Post Mark<br>OR<br>Bill Due<br>Date                                       | Description                                                                   | Premium/<br>Amount                                                 | Total DB<br>Fees              | Transact                                                  | Running<br>Total                                                                  | Payment<br>Mode                                                  | Check<br>Number/<br>Bank Status                     | User                                               | NSF         | Void                         | Memo          |
| Unposted<br>Transaction<br>Date<br>06/27/2012                           | Post Mark<br>OR<br>Bill Due<br>Date<br>06/28/2012                         | Description<br>New Business                                                   | Premium/<br>Amount<br>471.00                                       | Total DB<br>Fees              | Transact                                                  | Running<br>Total<br>471.00                                                        | Payment<br>Mode                                                  | Check<br>Number/<br>Bank Status                     | User<br>test il                                    | NSF         | Void                         | Memo          |
| Unposted<br>Transaction<br>Date<br>06/27/2012<br>06/27/2012             | Post Mark<br>OR<br>Bill Due<br>Date<br>06/28/2012                         | Description<br>New Business<br>NB Down Paymen                                 | Premium/<br>Amount<br>471.00<br>- 58.07                            | Total DB<br>Fees              | Transact                                                  | Running<br>Total<br>471.00<br>412.93                                              | Payment<br>Mode<br>Receipts<br>3390511                           | Check<br>Number/<br>Bank Status<br>EPX: 044533      | User<br>test il<br>test il                         | NSF         | Void                         | Memo          |
| Unposted<br>Transaction<br>Date<br>06/27/2012<br>06/27/2012             | Post Mark<br>OR<br>Bill Due<br>Date<br>06/28/2012<br><br>07/24/2012       | Description<br>New Business<br>NB Down Paymen<br>Bill Sent<br>Update Due Date | Premium/<br>Amount<br>471.00<br>- 58.07<br>50.00                   | Total DB<br>Fees              | Transacti<br>Total Policy<br>Fees<br>0.00<br>0.00<br>0.00 | Running<br>Total           471.00           412.93           412.93               | Payment<br>Mode<br>Receipts<br>3390511                           | Check<br>Number/<br>Bank Status<br>EPX: 044533<br>0 | User<br>test il<br>test il                         | NSF         | Void                         | Memo          |

### American Access Casualty Company will no longer send immediate bill/cancels once a policy is issued.

We will no longer send immediate bill/cancels once a policy is issued. The system will wait approximately 16-18 days after policy issuance. This rule is excluded for all of the following types of policies:

- Nevada
- Arizona
- Illinois SR-2 policies

### EXAMPLE:

Policy issued effective 06/05. The bill/cancel did not generate till 06/23/12 with a 07/07 due date.

| Transaction<br>Date | Post Mark<br>OR<br>Bill Due<br>Date | Description                         | Premium/<br>Amount | Total DB<br>Fees          | Total Policy<br>Fees | Running<br>Total | Payment<br>Mode | Check<br>Number/<br>Bank Status | User          | NSF | Void | Memo |
|---------------------|-------------------------------------|-------------------------------------|--------------------|---------------------------|----------------------|------------------|-----------------|---------------------------------|---------------|-----|------|------|
| 06/05/2012          | 06/06/2012                          | New Business                        | 693.00             |                           | 0.00                 | 693.00           |                 |                                 | Farrah Sayeed |     |      |      |
| 06/05/2012          |                                     | Policy Fee                          | 0.00               |                           | 10.00                | 703.00           |                 | 0                               | Farrah Sayeed |     |      |      |
| 06/05/2012          |                                     | Theft Prevention Fee                | 0.00               |                           | 2.00                 | 705.00           |                 | 0                               | Farrah Sayeed |     |      |      |
| 06/05/2012          |                                     | NB Down Payment                     | - 118.04           |                           | 0.00                 | 586.96           | CreditCard      | EPX: 012397                     | Farrah Sayeed | X   |      |      |
| 06/05/2012          |                                     | Theft Prevention Fee Paid           | 0.00               |                           | - 2.00               | 584.96           | CreditCard      | 0                               | Farrah Sayeed |     |      |      |
| 06/05/2012          |                                     | Policy Fee Paid                     | 0.00               |                           | - 10.00              | 574.96           | CreditCard      | 0                               | Farrah Sayeed |     |      |      |
| 06/06/2012          | 06/09/2012                          | Cancel                              | - 680.00           |                           | 0.00                 | - 105.04         |                 |                                 | Farrah Sayeed |     |      |      |
| 06/06/2012          | 06/15/2012                          | Reinstate                           | 659.00             |                           | 0.00                 | 553.96           |                 |                                 | Farrah Sayeed |     |      |      |
| 06/23/2012          | 07/07/2012                          | Bill/Cancel Sent<br>Update Due Date | 130.03             | Inst \$13<br>Total: 13.00 | 0.00                 | 553.96           |                 | 0                               | Farrah Sayeed |     |      |      |
|                     | 1                                   | 1                                   |                    | 1                         | 1                    |                  |                 | 1                               |               |     |      | 1    |

# The system use to ask for a minimum of \$5 for an endorsement down payment even if the total amount of the endorsement was less than \$5.00.

The system use to ask for a minimum of \$5 for an endorsement down payment even if the total amount of the endorsement was less than \$5.00. This has been changed for the actual amount to be collected if the amount is less than \$5.00.

### EXAMPLE:

In this scenario Towing was added for a paid in full policy which caused an additional premium of \$3.00. The system is only asking for the \$3.00.

| Policy Number: | 13AU000117383           | Insured: | TEST NUMBERSIX   | Bills Left:    | 1 of 5     | Equity Date:    | 09/07/2012 |
|----------------|-------------------------|----------|------------------|----------------|------------|-----------------|------------|
| Effective:     | 03/07/2012 - 09/07/2012 | Address: | 123 ONLINE PLAZA | Billed:        | No         | Pending Cancel: |            |
| Term:          | 6 Month                 |          | GARY IN 46403    | Bill Send:     | 03/24/2012 | Cancel Send:    |            |
| Producer:      | 0235-0003-IN            | Home:    |                  | Next Bill Due: | 04/07/2012 |                 |            |
| Policy Status: | In-Force                | Mobile:  |                  | Next Bill Amt: | \$0.00     | Admin Menu      |            |
| New            |                         | Email:   |                  | Total Balance: | \$0.00     | Fee Balance:    | \$0.00     |

|                                         |                                      | _                        |              |                              |             |
|-----------------------------------------|--------------------------------------|--------------------------|--------------|------------------------------|-------------|
| EZ-Pay                                  |                                      | Current Balance & Equity |              | Balance & Equity After Payme | ent         |
| Pay Policy Off in Full:                 | \$3.00 (\$)                          | Premium Balance          | \$3.00       | Premium Balance              | \$3.00      |
| Suggested Payment (including feas):     | \$3.00 (\$)                          | Fee Balance:             | \$0.00       | Fee Balance:                 | \$0.00      |
| EN Deum Dius Neut Dill Ameunt (with fee | \$2.00 (E)                           | Total Balance with Fees: | \$3.00       | Total Balance with Fees:     | \$3.00      |
| EN Down Plus Next Bill Amount (with fee | s): \$3.00 ④                         | Equity:                  | Sep 07, 2012 | Equity:                      | Sep 4, 2012 |
|                                         | Tender Type                          | Ref#                     | Amount       |                              |             |
|                                         |                                      | ~                        | \$           | $\odot$                      |             |
|                                         | Total Paid:                          |                          | \$0.00       |                              |             |
|                                         | Sign insured up for Red<br>Payments? | curring                  | Yes: 🔿 No: 🔿 |                              |             |
|                                         |                                      |                          |              |                              |             |
|                                         | Premium Paid:                        |                          | \$0.00       |                              |             |
|                                         | Payment Type:                        | EN Down Payment          |              |                              |             |
|                                         | Comments:                            |                          |              |                              |             |
|                                         | Installments:                        | 1 of 5                   |              |                              |             |
|                                         | Est. Monthly Payment:                | \$10.00                  |              |                              |             |
|                                         |                                      | Continue                 | Cancel       |                              |             |

### Enter Payment

### Alleviating the Bill/Cancel SR/22/26 scenario

In order to alleviate the Bill/Cancel SR/22/26 scenario we are collecting an installment payment minus the installment fee at the time of endorsing an SR/22.

### EXAMPLE:

SR-22 was endorsed on 07/08. The system will take a payment equal to the installment payment minus the fee. The initial revised bill will be in a 22/26 scenario however as soon as the current bill is paid it will no longer be in a 22/26 scenario.

Please keep in mind the following:

- We do not allow RPP signup mid-term on an SR-22 policy
- If an endorsement is processed midterm on a non-sr22 policy it is possible that the system will be in a 22/26 scenario if the current bill has not been paid. To avoid this collect the current bill plus the Endorsement payment to add the SR-22
- A bill/cancel will generate if a policy is pending cancel for uw reasons however a cancel bill will not. Cancel bill will generate only after the policy has been reinstated for uw reasons.
- If the particular state has an sr-22 fee this will be collected at the time the endorsement to add SR-22 has been
  processed.

| Transaction<br>Date | OR<br>OR<br>Bill Due<br>Date | Description                                        | Premium/<br>Amount | Total DB<br>Fees          | Total Policy<br>Fees | Running<br>Total | Payment<br>Mode     | Check<br>Number/<br>Bank Status | User    | NSF | Void | Memo |
|---------------------|------------------------------|----------------------------------------------------|--------------------|---------------------------|----------------------|------------------|---------------------|---------------------------------|---------|-----|------|------|
| 06/07/2012          | 06/08/2012                   | New Business                                       | 582.00             |                           | 0.00                 | 582.00           |                     |                                 | test tx |     |      |      |
| 06/07/2012          |                              | Policy Fee                                         | 0.00               |                           | 10.00                | 592.00           |                     | 0                               | test tx |     |      |      |
| 06/07/2012          |                              | Theft Prevention Fee                               | 0.00               |                           | 2.00                 | 594.00           |                     | 0                               | test tx |     |      |      |
| 06/07/2012          |                              | NB Down Payment                                    | - 49.44            |                           | 0.00                 | 544.56           | Receipts<br>3390482 |                                 | test tx | X   | X    |      |
| 06/07/2012          |                              | Theft Prevention Fee Paid                          | 0.00               |                           | - 2.00               | 542.56           | Receipts<br>3390482 |                                 | test tx |     |      |      |
| 06/07/2012          |                              | Policy Fee Paid                                    | 0.00               |                           | - 10.00              | 532.56           | Receipts<br>3390482 |                                 | test tx |     |      |      |
| 06/25/2012          | 07/09/2012                   | Bill/Cancel Sent<br>Update Due Date                | 62.43              | Inst \$13<br>Total: 13.00 | 0.00                 | 532.56           |                     | 0                               | test tx |     |      |      |
| 07/08/2012          |                              | EN Down Payment                                    | - 49.43            |                           | 0.00                 | 483.13           | Receipts<br>3390483 |                                 | test tx | X   | X    |      |
| 07/08/2012          |                              | SR-22 Fee                                          | 0.00               |                           | 25.00                | 508.13           |                     | 0                               | test tx |     |      |      |
| 07/08/2012          |                              | SR-22 Fee Paid                                     | 0.00               |                           | - 25.00              | 483.13           | Receipts<br>3390483 |                                 | test tx |     |      |      |
| 07/08/2012          | 07/18/2012                   | Bill/Cancel Sent<br>Update Due Date<br>SR26 Resend | 62.43              | Inst \$13<br>Total: 13.00 | 0.00                 | 483.13           |                     | 0                               | test tx |     |      |      |
| 07/16/2012          |                              | Installment Payment                                | - 62.43            | Inst \$13<br>Total: 13.00 | 0.00                 | 433.70           | Receipts<br>3390484 | Receipts                        | test tx | X   | X    |      |
| 07/16/2012          | 08/16/2012                   | Rescind Bill<br>Update Due Date<br>SR22 Resend     | 62.43              | Inst \$13<br>Total: 13.00 | 0.00                 | 433.70           |                     | 0                               | test tx |     |      |      |

#### 42-56073

Calculating Endorsement Suggested Payment (including fees):

### EXAMPLE:

Days left in term = 136

Days left till bill due date = 14

832/136 = 6.11 per day

6.11 \*14 = 86 Suggested Payment (including fees):

(also see page 25)

| Coverage Premiu         | m Information (Calculation                             | Factor: 1.000  | Calc Premium  |  |
|-------------------------|--------------------------------------------------------|----------------|---------------|--|
| Coverages               | Limits                                                 | Vehicle 1      | Vehicle 2     |  |
| Bodily Injury           | ✓ 15/30 □ 25/50                                        | <b>\$</b> 74   | <b>\$</b> 68  |  |
| Property Damage         | ☑ 10 □ 15 □ 25                                         | \$ 77          | <b>\$</b> 71  |  |
| Medical Payments        | <b>✓</b> 500 <b>□</b> 1000 <b>□</b> 2000 <b>□</b> 5000 | \$7            | <b>\$</b> 7   |  |
| Uninsured Motorist - Bl | ✓ 15/30 □ 25/50                                        | <b>\$</b> 27   | <b>\$</b> 27  |  |
| Underinsured Motorist   | ☑ 15/30 □ 25/50                                        | <b>\$</b> 17   | <b>\$</b> 17  |  |
| Comp/Collision          |                                                        | 500/500 💌      | 500/500 🐱     |  |
|                         |                                                        | <b>\$</b> 343  | <b>\$</b> 319 |  |
| Roadside Assistance     |                                                        | None 🛩         | None 🔽        |  |
|                         |                                                        | 50             | 50            |  |
| Rental Reimbursement    |                                                        | None 💙         | None 🚩        |  |
|                         |                                                        | 50             | 30            |  |
| Safety Equipment        |                                                        | s 0            | s 0           |  |
|                         | Premium Subtotal by vehicle:                           | \$545          | \$509         |  |
|                         |                                                        | Premium Total: | \$1054        |  |
|                         | Pre                                                    | mium Change:   | \$832         |  |

| 07/16/2012 | 07/31/2012 | <u>Bill Sent</u><br><u>Update Due Date</u> | 58.38  | Inst \$8<br>Total: 8.00 | 0.00 | 197.69 | 0 | test az |  |
|------------|------------|--------------------------------------------|--------|-------------------------|------|--------|---|---------|--|
|            |            | TOTALS                                     | 197 69 | 8.00                    | 0.00 |        |   |         |  |

Calculating Endorsement EN Down Plus Next Bill Amount (with fees)::

EN Down Plus Next Bill Amount (with fees): = original bill + dollars per day \*31 + dollars per day \*14

EXAMPLE:

832/136 = 6.1176 new dollars per day

6.1176\*14 = 85.64

6.1176\*31 = 189.64

Original bill = 58.38

85.64+ 189.64+58.38 = 334 EN Down Plus Next Bill Amount (with fees):

(also see page 24)

| 05/31/2012 - 11/30/2012<br>6 Month<br>0446-0000-AZ<br>In-Force | Address: 123 FIR<br>PHOENI<br>Home:<br>Mobile:<br>Email:                                                                                                   | ST STREET<br>X AZ 85033                                                                                                    | Billed:<br>Bill Send:<br>Next Bill Due:<br>Next Bill Amt:<br>Total Balance:                  | Yes<br>08/15/2012<br>08/31/2012<br>\$205.69<br>\$197.69                                                                                                    | Grace Days:<br>Pending Cancel:<br>Cancel Send:<br>Admin Menu<br>Fee Balance:                                                                                                    | 8 days<br>08/09/2012<br>\$0.00                                                                                                    |
|----------------------------------------------------------------|----------------------------------------------------------------------------------------------------|----------------------------------------------------------------------------------------------------|----------------------------------------------------------------------------------------------|----------------------------------------------------------------------------------------------------|----------------------------------------------------------------------------------------------------|----------------------------------------------------------------------------------------------------|
|                                                                |                                                                                                    | Enter Paym                                                                                                    | ent                                                                                          |                                                                                                    |                                                                                                    |                                                                                                    |
|                                                                |                                                                                                    | Current Balance & Equity                                                                                                    |                                                                                              | Balance & Equity After                                                                                                    | r Payment                                                                                                    |                                                                                                    |
| licy Off in Full:                                              | \$1,037.69 (\$)                                                                                                    | Premium Balance                                                                                                    | \$1,029.69                                                                                   | Premium Balance                                                                                                    | \$1,029.69                                                                                                    |                                                                                                    |
| sted Payment (including fees):                                 | \$85.92 (\$)                                                                                                    | Fee Balance:                                                                                                    | \$0.00                                                                                       | Fee Balance:                                                                                                    | \$0.00                                                                                                    |                                                                                                    |
| un Dius Noxt Bill Amount (with fo                              | \$224.22 (S)                                                                                                    | Total Balance with Fees:                                                                                                    | \$1,029.69                                                                                   | Total Balance with Fee                                                                                                    | es: \$1,029.69                                                                                                    |                                                                                                    |
| In Plus Next bill Aniount (with le                             | esj. \$334.22 @                                                                                                    | Equity:                                                                                                    | Aug 01, 2012                                                                                 | Equity:                                                                                                    | Jul 20, 2012                                                                                                    |                                                                                                    |
|                                                                | Tondor Typo                                                                                                    | Dof#                                                                                                    | ٨                                                                                            | mount                                                                                                    |                                                                                                    |                                                                                                    |
|                                                                | Tender Type                                                                                                    | iver #                                                                                                    | A                                                                                            | anount                                                                                                    |                                                                                                    |                                                                                                    |
|                                                                |                                                                                                    | ×                                                                                                    | \$                                                                                           | V                                                                                                    |                                                                                                    |                                                                                                    |
|                                                                | Total Paid:                                                                                                    |                                                                                                    |                                                                                              | \$0.00                                                                                                    |                                                                                                    |                                                                                                    |
|                                                                | Installment Fee                                                                                                    |                                                                                                    |                                                                                              | \$0.00                                                                                                    |                                                                                                    |                                                                                                    |
|                                                                | Premium Paid:                                                                                                    |                                                                                                    |                                                                                              | \$0.00                                                                                                    |                                                                                                    |                                                                                                    |
|                                                                |                                                                                                    |                                                                                                    |                                                                                              |                                                                                                    |                                                                                                    |                                                                                                    |
|                                                                | Payment Type:                                                                                                    | EN Down Payment                                                                                                    |                                                                                              |                                                                                                    |                                                                                                    |                                                                                                    |
|                                                                |                                                                                                    |                                                                                                    |                                                                                              |                                                                                                    |                                                                                                    |                                                                                                    |
|                                                                | Comments:                                                                                                    |                                                                                                    |                                                                                              |                                                                                                    |                                                                                                    |                                                                                                    |
|                                                                | 05/31/2012 - 11/30/2012<br>6 Month<br>0446-0000-AZ<br>In-Force<br>licy Off in Full:<br>sted Payment (including fees):<br>vn Plus Next Bill Amount (with fe | 05/31/2012 - 11/30/2012<br>6 Month<br>0446-0000-AZ<br>In-Force<br>Home:<br>In-Force<br>Mobile:<br>Email:<br>1037.69 (\$<br>\$1.037.69 (\$<br>\$1.037.69 (\$<br>\$46.92 (\$)<br>\$2.92 (\$)<br>\$334.22 (\$)<br>Tender Type<br>Total Paid:<br>Installment Fee<br>Premium Paid:<br>Payment Tyne: | 05/31/2012 - 11/30/2012<br>6 Month<br>0446-0000-AZ<br>In-Force<br>Home:<br>Mobile:<br>Email: | 05/31/2012 - 11/30/2012       Address: 123 FIRST STREET<br>PHOENIX AZ 85033       Billed:<br>Billed:<br>Bill Send:<br>Next Bill Due:<br>Next Bill Amt:<br>Total Balance:         0446-0000-AZ<br>In-Force       Home:<br>Mobile:<br>Email:       Next Bill Due:<br>Next Bill Amt:<br>Total Balance:         icy Off in Full:<br>icy Off in Full:<br>sted Payment (including fees):<br>m Plus Next Bill Amount (with fees):       \$1,037.69 (\$)<br>\$334.22 (\$)       Current Balance & Equity<br>Premium Balance         1029.69<br>Fee Balance:       \$1,029.69<br>Fee Balance:       \$1,029.69<br>Fee Balance:         1037.69 (\$)<br>rotal Balance with Fees:       \$1,029.69<br>Fee Balance:         1037.69 (\$)<br>rotal Balance with Fees:       \$1,029.69<br>Fee Balance:         104 Dealance with Fees:       \$1,029.69<br>Fee Balance:         105 Total Paid:<br>Installment Fee<br>Premium Paid:       \$1,029.69<br>Fee Premium Paid:         105 Payment Type:       EN Down Payment | 05/31/2012 - 11/30/2012       Address: 123 FIRST STREET<br>PHOENIX AZ 85033       Billed:       Yes         0446-0000-AZ<br>In-Force       Home:<br>Mobile:       Next Bill Send:       08/15/2012         Mobile:       Next Bill Send:       08/15/2012         Mobile:       Next Bill Amt:       \$205.69         Email:       Total Balance:       \$197.69         Current Balance & Equity         Premium Balance       \$1,029.69         Fee Balance:       \$0.00         Sted Payment (including fees):       \$334.22 \$         m Plus Next Bill Amount (with fees):       \$334.22 \$         Total Paid:       \$0.00         Installment Fee       \$0.00         Premium Paid:       \$0.00         Premium Paid:       \$0.00 | 06/31/2012 - 11/30/2012<br>6 Month<br>0446-0000-AZ       Address: 123 FIRST STREET<br>PHOENIX AZ 85033       Billed:<br>Bill Send:<br>Next Bill Due:<br>Next Bill Due:<br>08/31/2012       Yes       Grace Days:<br>Pending Cancel:<br>08/15/2012         In-Force       Mobile:<br>Email:       Next Bill Amt:<br>S205.69       S205.69         Total Balance:       S197.69       Admin Menu<br>Fee Balance:         Fer Balance:<br>S1029.69         for Full:       S1.037.69       Premium Balance<br>S1.029.69         Sted Payment (including fees):<br>m Plus Next Bill Amount (with fees):         S34.22       S1.334.22       S1.334.22         Inter the fees:<br>S1.029.69         Total Balance with Fees:<br>S1.029.69         Total Balance with Fees:<br>S1.029.69       S0.00         Total Balance with Fees:<br>S1.029.69         Total Balance with Fees:<br>S1.029.69         Total Balance with Fees:<br>S1.029.69         Total Balance with Fees:<br>S1.029.69         Total Balance with Fees:<br>S1.029.69         Total Balance with Fees:<br>S1.029.69         Total Balance with Fees:<br>S1.029.69         Total Balance with Fees:<br>S1.029.69         Total Balance with Fees:<br>S1.029.69         Total Balance With Fees:<br>S1.029.69         Total Paid:<br>S0.00 |

### **Receipt Bill Due Dates**

Policy was endorsed on 07/16 with an additional premium. A revised bill was sent with the higher amount with the due date of 07/30/2012. When the endorsement was processed the receipt due date matches the bill due date.

|                                              |                                          |                                                                                 |                                          | Direct E                                          | Bill Inquiry                           |                                                       |                                                       |                                                           |                  |                                  |                   |      |
|----------------------------------------------|------------------------------------------|---------------------------------------------------------------------------------|------------------------------------------|---------------------------------------------------|----------------------------------------|-------------------------------------------------------|-------------------------------------------------------|-----------------------------------------------------------|------------------|----------------------------------|-------------------|------|
| Policy<br>Effect<br>Term:<br>Produ<br>Policy | / Number:<br>tive:<br>ucer:<br>/ Status: | 12AU000912390<br>06/29/2012 - 12/29/2012<br>6 Month<br>0904-0000-IL<br>In-Force | Insured:<br>Address:<br>Home:<br>Mobile: | TEST RPP<br>123 FIRST STREET<br>CHICAGO IL 60612  | Bills<br>Bills<br>Bill<br>Nex<br>Nex   | e Left:<br>ed:<br>Send:<br>t Bill Due:<br>t Bill Amt: | 5 of 5<br>Yes<br>08/16/2012<br>08/30/2012<br>\$257.40 | Equity Date:<br>Pending Can<br>Cancel Sent:<br>Admin Menu | (<br>cel: (<br>( | )7/30/20<br>)7/30/20<br>)7/16/20 | 012<br>012<br>012 |      |
| 14644                                        |                                          |                                                                                 | This policy                              | <u>y is currently sign</u><br>POST<br>Direct Bill | ned up for re<br>PAYMENT<br>Transactic |                                                       | ayments.                                              | Fee Balance                                               |                  | \$0.00                           |                   |      |
| nposted                                      | 8                                        |                                                                                 |                                          | Direct Bill                                       | Tansaone                               | ///3                                                  |                                                       |                                                           |                  |                                  |                   |      |
| insaction<br>Date                            | Post Ma<br>OR<br>Bill Due<br>Date        | rk Description                                                                  | Premiu<br>Amou                           | ım/ Total DB<br>nt Fees                           | Total Policy<br>Fees                   | Running<br>Total                                      | Payment<br>Mode                                       | Check<br>Number/<br>Bank Status                           | User             | NSF                              | Void              | Memo |
| /28/2012                                     | 06/29/20                                 | 12 New Business                                                                 | 3 23                                     | 36.00                                             | 0.00                                   | 236.00                                                | )                                                     |                                                           | test il          |                                  |                   |      |
| /28/2012                                     |                                          | NB Down Paym                                                                    | ent - 4                                  | 40.20                                             | 0.00                                   | 195.80                                                | Receipts<br>3390487                                   | EPX: 004679                                               | test il          | X                                | X                 |      |
| /16/2012                                     | 07/17/20                                 | 12 Endorsemen                                                                   | t 1,10                                   | 04.00                                             | 0.00                                   | 1,299.80                                              |                                                       |                                                           | test il          |                                  |                   |      |
| /16/2012                                     | 07/30/20                                 | 12 Bill/Cancel Ser<br>Update Due Da                                             | nt<br>ite                                | 19.77 Inst \$10.00<br>Total: 10.00                | 0.00                                   | 1,299.80                                              |                                                       | 0                                                         | test il          |                                  |                   |      |
| /16/2012                                     |                                          | EN Down Paym                                                                    | ent - 8                                  | 37.51                                             | 0.00                                   | 1,212.29                                              | Receipts<br>3390488                                   |                                                           | test il          | X                                | X                 |      |
| /16/2012                                     | 07/30/20                                 | 12 Bill/Cancel Ser<br>Update Due Da                                             | nt 25                                    | 57.40 Inst \$10.00<br>Total: 10.00                | 0.00                                   | 1,212.29                                              |                                                       | 0                                                         | test il          |                                  |                   |      |
|                                              |                                          | TOTALS                                                                          | 1.21                                     | 0.00                                              | 0.00                                   |                                                       |                                                       |                                                           |                  |                                  |                   |      |

| Insurance Company:       | American Access Casualty Company          |
|--------------------------|-------------------------------------------|
| Receipt Number:          | 3390488                                   |
| Store:                   | ALLSAFE INSURANCE GROUP OF COMPANIES, INC |
| Phone:                   | 773-628-7336                              |
| Address:                 | 5207 N HARLEM AVENUE                      |
|                          | CHICAGO, IL 60656                         |
| Agent:                   | test                                      |
| Date/Time :              | 07/16/2012 3:05PM CT                      |
| Name:                    | TEST RPP                                  |
| Address:                 | 123 FIRST STREET                          |
| OP                       | CHICAGO, IL 60612                         |
| Policy 12AU000912390 Pre | mium \$87.51                              |
| Total EN Down Payment:   | \$87.51                                   |
| Cash:                    | \$87.51                                   |
| Total:                   | \$87.51                                   |
| _                        |                                           |

### Prevent debiting the R.P.P. payment twice in one month

In order to prevent the R.P.P. payment from debiting twice in one month a report will now be generated with a list of policies that had RPP pulled less than 28 days of the current pull date. Underwriting will review this report and approve the pull of the RPP in these scenarios.

### EXAMPLE:

An endorsement was processed by an I-user that moved equity back due to no down payment. Equity moved back to 07/16 therefore the new RPP pull date is 07/15.

07/15 is less than 28 days from the previous RPP pull date of 06/27 therefore this policy will appear on the report. Since no down payment was collected from the insured, underwriting will approve the payment to be pulled on 07/15.

In the event that equity and the RPP pull date is in the past RPP will pull the day before the cancel due date.

| P<br>E<br>T<br>P<br>P<br>N | olicy Number<br>ffective:<br>erm:<br>roducer:<br>olicy Status:<br>ew | 27AU000057861<br>05/29/2012 - 11/29/<br>6 Month<br>0772-0000-NV<br>In-Force | TAU000057861         Insured:         TESR RPP         Bills Left:         3 of 5         Equity Date:         07/16/201           5/29/2012 - 11/29/2012         Address:         123 FIRST STREET         Billed:         Yes         Pending Cancel:         07/16/201           Month         LAS VEGAS NV 89123         Bill Send:         07/30/2012         Cancel Sent:         07/16/201           Force         Mobile:         Next Bill Amet:         \$160.77         RPP Pull Date:         07/15/201           Force         Mobile:         Next Bill Amet:         \$654.53         Admin Menu           Fee Balance:         \$0.00         S0.00         S0.00         S0.00 |                           | 2012<br>2012<br>2012<br>2012 | >                                |                                 |                                 |                                |       |     |      |      |
|----------------------------|----------------------------------------------------------------------|-----------------------------------------------------------------------------|----------------------------------------------------------------------------------------------------|---------------------------|------------------------------|----------------------------------|---------------------------------|---------------------------------|--------------------------------|-------|-----|------|------|
|                            |                                                                      |                                                                             | <u>This</u>                                                                                                    | policy is c               | urrently s<br>POS            | i <mark>gned u</mark><br>ST PAYI | i <mark>p for re</mark><br>MENT | ecurring pa                     | ayments.                       |       |     |      |      |
|                            |                                                                      |                                                                             |                                                                                                    |                           | Direct B                     | ill Trai                         | nsactio                         | ons                             |                                |       |     |      |      |
| Jnposted                   |                                                                      |                                                                             |                                                                                                    |                           |                              |                                  |                                 |                                 |                                |       |     |      |      |
| ansaction<br>Date          | Post Mark<br>OR<br>Bill Due<br>Date                                  | Description                                                                 | Premium/<br>Amount                                                                                                    | Total DB<br>Fees          | Total Policy<br>Fees         | Running<br>Total                 | Payment<br>Mode                 | Check<br>Number/<br>Bank Status | User                           |       | NSF | Void | Memo |
| 5/28/2012                  | 05/29/2012                                                           | New Business                                                                | 695.00                                                                                                    |                           | 0.00                         | 695.00                           |                                 |                                 | test nv                        |       |     |      |      |
| 5/28/2012                  |                                                                      | Policy Fee                                                                  | 0.00                                                                                                    |                           | 20.00                        | 715.00                           |                                 | 0                               | test nv                        |       |     |      |      |
| 5/28/2012                  |                                                                      | NB Down Payment                                                             | - 118.38                                                                                                    |                           | 0.00                         | 596.62                           | Receipts<br>3390451             | EPX: 000403                     | test nv                        |       | X   | X    |      |
| 5/28/2012                  |                                                                      | Policy Fee Paid                                                             | 0.00                                                                                                    |                           | - 20.00                      | 576.62                           | Receipts<br>3390451             |                                 | test nv                        |       |     |      |      |
| 5/28/2012                  | 06/13/2012                                                           | <u>Bill Sent</u><br><u>Update Due Date</u>                                  | 127.09                                                                                                    | Inst \$10<br>Total: 10.00 | 0.00                         | 576.62                           |                                 | 0                               | test nv                        |       |     |      |      |
| 6/27/2012                  | 06/27/2012                                                           | Installment Payment                                                         | - 127.09                                                                                                    | Inst \$10                 | 0.00                         | 459.53                           | Receipts                        | Receipts RPF<br>EPX: 000021     | L.A. INSURANCE AGENCY NV13, LL | C RPP | X   | X    |      |
| 6/29/2012                  | 05/29/2012                                                           | Endorsement                                                                 | 195.00                                                                                                    |                           | 0.00                         | 654.53                           |                                 |                                 | Christine Dickman              |       |     |      |      |
| 6/29/2012                  | 07/13/2012                                                           | <u>Bill Sent</u><br><u>Update Due Date</u>                                  | 127.09                                                                                                    | Inst \$10<br>Total: 10.00 | 0.00                         | 654.53                           |                                 | 0                               | Christine Dickman              |       |     |      |      |
| 7/16/2012                  | 07/30/2012                                                           | Cancel Sent<br>Update Due Date                                              | 227.67                                                                                                    | Inst \$10<br>Total: 10.00 | 0.00                         | 654.53                           |                                 | 0                               | Batch Processing               |       |     |      |      |

# **PRODUCER DASHBOARD REPORTS OVERVIEW**

#### Producer Dashboard – Credit Card Declined (PRXXX)

- Displays the policies whose RPP credits cards were declined when the attempt was made by the system to take payment. The policies will appear on the report the same day the payment is declined.

#### Producer Dashboard – Credit Card Expiration (PRXXX)

- Displays the policies whose RPP credits cards will or have expired. The policies will appear on the report 30 days prior to the card's expiration date.

#### Producer Dashboard – Pending RPP Cancellation Request Form (PRXXX)

- Displays the policies that are missing the RPP cancellation request form. The policies will appear on the report 10 days after "Pending Cancellation" has been selected in the Recurring Payment Maintenance screen if the Cancellation form has not been received and processed by AACC.

# **CREDIT CARD DECLINED REPORT**

Producer Dashboard – Credit Card Declined (PRXXX)

| 12/31/2010 |              |                   |                     |          |                            |          |                         |        | Help  | 12:34:58 PM |  |  |
|------------|--------------|-------------------|---------------------|----------|----------------------------|----------|-------------------------|--------|-------|-------------|--|--|
| Policy     | Applications | Claims            | Producers           | Reports  | User                       | Renewals | Diary                   | Tables | Admin | Log Off     |  |  |
|            |              |                   | Cr                  | edit Car | d Decline                  | d        |                         |        |       |             |  |  |
|            | Producer:    |                   |                     |          |                            |          |                         |        |       |             |  |  |
|            |              |                   |                     | submit   |                            |          |                         |        |       |             |  |  |
|            |              | Credit Card Decli | ned (All 4 records) |          |                            |          |                         |        |       |             |  |  |
|            |              | Policy #          | Insured Name        |          | Date Decline               | ed       | <b>Dashboard Status</b> |        |       |             |  |  |
|            |              | + <u>AU</u>       | _                   |          | 12/27/2010<br>(4 days ago) |          | N/A                     |        |       |             |  |  |
|            | C            | + <u>AU</u>       | _                   |          | 12/28/2010<br>(3 days ago) |          | N/A                     |        |       |             |  |  |
|            | [            | + <u>AU</u>       | _                   |          | 12/28/2010<br>(3 days ago) |          | N/A                     |        |       |             |  |  |
|            | C            | + <u>AU</u>       | _                   |          | 12/28/2010<br>(3 days ago) |          | N/A                     |        |       |             |  |  |
|            |              |                   |                     |          |                            |          |                         |        |       |             |  |  |
|            |              |                   |                     |          |                            |          |                         |        |       |             |  |  |
| Ĺ          |              |                   |                     |          |                            |          |                         |        |       |             |  |  |

- The Credit Card Declined report consists of the following sections:
  - Policy #
  - Insured Name
  - Date Declined
  - Dashboard Status
- Click the *Policy #* 's hyperlink to enter the policy's main page (click the web browser's *Back* button to return to the *Credit Card Declined* report).
- Click the <u><--- Return to Reports</u> hyperlink to view return to the Reports page.

# **CREDIT CARD DECLINED REPORT**

Producer Dashboard – Credit Card Declined (PRXXX)

- Determine which policy to work and click the corresponding +.
- The following will appear:

| 12/31/2010 |              |                          |                     |            |                        |          |                 |                     |       | 12:41:51 PM |
|------------|--------------|--------------------------|---------------------|------------|------------------------|----------|-----------------|---------------------|-------|-------------|
| Policy     | Applications | <u>Claims</u>            | Producers           | Reports    | User                   | Renewals | Diary           | Tables              | Admin | Log Off     |
|            |              |                          |                     | Credit Ca  | rd Declin              | ed       |                 |                     |       |             |
|            |              |                          | Produc              | cer:       |                        | ~        |                 |                     |       |             |
|            |              | Credit Card Decli        | ned (All 4 records) |            | Data Daali             |          |                 |                     |       |             |
|            | l            | Policy #                 | Insured Name        | 01.0       | Date Decin             | ied L    | ashboard Statu  | s                   |       |             |
|            |              | D.F. N. I                |                     | CLU<br>ATT | SE                     |          | F 1             | /1 1                |       |             |
|            |              | Policy Number            | _                   | AU         | Status                 |          | viev            | v/cnangej           |       |             |
|            |              | Insured Name             |                     |            | Date Decline           | d        | 12              | /2//2010            |       |             |
|            |              | Address                  |                     |            | Payments               |          | Make a          | Payment]            |       |             |
|            |              | Phone Number<br>Language |                     | Fnglish    | Credit Card I<br>Notes | Info     | Update Credit ( | Card Info<br>[view] |       |             |
|            |              | Dungange                 |                     | 211.94011  | Cardholder F           | 'hone    |                 |                     |       |             |
|            |              |                          |                     |            |                        |          |                 |                     |       |             |

- The following information is provided:
  - Policy Number
  - Insured Name
  - Address
  - Phone Number
  - Language
  - Status
  - Date Declined
  - Payments
  - Credit Card Info
  - Notes
  - Cardholder Name
  - Cardholder Phone
- Click the CLOSE bar to close the window and return to the entire Credit Card Declined report.
- Click the *Policy #* 's hyperlink to enter the policy's main page (click the web browser's *Back* button to return to the *Credit Card Declined* report).
- Click the *[view/change]* hyperlink to view or change the policy's dashboard status.
- The following will appear:

|            | [close] |
|------------|---------|
| Status:    | *       |
| Date/Time: |         |
| User:      |         |
|            | save    |

### **CREDIT CARD DECLINED REPORT**

Producer Dashboard – Credit Card Declined (PRXXX)

• Use the *Status:* drop down box to select the dashboard status from the list provided:

|                  |                                                                                                    | [close] |
|------------------|----------------------------------------------------------------------------------------------------|---------|
| Status:          |                                                                                                    | ~       |
| Date/Ti<br>User: | Left message<br>Contact - Expecting action from customer<br>Do not contact again - Insured elsewhere<br>Do not contact again - Other<br>No activity<br>Phone disconnected or incorrect | 5       |

- Click the [ <u>close</u> ] hyperlink to close the window or click save to save any changes.
- Saved entries can be viewed by clicking the <u>View/Create Note</u> hyperlink found on the policy's main screen and in the Dashboard Status column of the Credit Card Declined report.
- Click the <u>Make a Payment</u> hyperlink to make a payment.
- Clicking the <u>Update Credit Card Info</u> hyperlink will open the Recurring Payment Maintenance screen where the credit card's information can be updated (see page 9).
- Click [view] to view the policy's notes screen.
- The following screen will appear:

|          |           |                     |           |         |      |          |                |       |        | Hale  |                 |
|----------|-----------|---------------------|-----------|---------|------|----------|----------------|-------|--------|-------|-----------------|
| Policy   | _A        | plications          | Producers | Reports | User | Renewals | Cancel Pending | Diary | Tables | Admin | Log Off         |
| Policy N | Notes     | -<br>ous 5   Next 5 |           | - AU    |      |          |                |       |        | E     | eturn to Policy |
| Date     | Туре      | User                |           | Note    |      |          |                |       |        |       |                 |
| New Not  | e   Previ | ous 5   Next 5      |           |         |      |          |                |       |        | E     | eturn to Policy |

- Click <u>New Note</u> to enter a new policy note.
- Click <u>Return to Policy</u> to enter the policy's main page.
- Click the web browser's *Back* button to return to the *Credit Card Declined* report.

# **CREDIT CARD EXPIRATION REPORT**

Producer Dashboard – Credit Card Expiration (PRXXX)

| 12/31/2010 |              |                   |                             |          |                            |          |                  |        | Help  | 12:34:58 PM |
|------------|--------------|-------------------|-----------------------------|----------|----------------------------|----------|------------------|--------|-------|-------------|
| Policy     | Applications | Claims            | Producers                   | Reports  | User                       | Renewals | Diary            | Tables | Admin | Log Off     |
|            |              |                   | Ст                          | edit Car | d Expiratio                | n        |                  |        |       |             |
|            |              |                   | Producer:                   |          |                            | ~        |                  |        |       |             |
|            |              |                   |                             | submit   |                            |          |                  |        |       |             |
|            |              | Credit Card Expir | ration Form (All 1 records) |          |                            |          |                  |        |       |             |
|            |              | Policy #          | Insured Name                |          | CC Expiration I            | Date I   | Dashboard Status |        |       |             |
|            |              | + _AU             | _                           |          | 12/27/2010<br>(4 days ago) |          | N/A              |        |       |             |
|            |              | + <u>AU</u>       | _                           |          | 12/28/2010<br>(3 days ago) |          | N/A              |        |       |             |
|            |              | + <u>AU</u>       | _                           |          | 12/28/2010<br>(3 days ago) |          | N/A              |        |       |             |
|            |              | + <u>AU</u>       | _                           |          | 12/28/2010<br>(3 days ago) |          | N/A              |        |       |             |
|            |              |                   |                             |          |                            |          |                  |        |       |             |
|            |              |                   |                             |          |                            |          |                  |        |       |             |
|            |              |                   |                             |          |                            |          |                  |        |       |             |

- The Credit Card Expiration report consists of the following sections:
  - Policy #
  - Insured Name
  - CC Expiration Report
  - Dashboard Status
- Click the *Policy #* 's hyperlink to enter the policy's main page (click the web browser's *Back* button to return to the *Credit Card Expiration* report).
- Click the <u>*<--- Return to Reports*</u> hyperlink to view return to the *Reports* page.

# **CREDIT CARD EXPIRATION REPORT**

Producer Dashboard – Credit Card Expiration (PRXXX)

- The following will appear:

| 12/31/2010       |                   |                             |          |               |               |                  |          | Help  | 12:55:24 PM |
|------------------|-------------------|-----------------------------|----------|---------------|---------------|------------------|----------|-------|-------------|
| Policy Applicati | ons <u>Claims</u> | Producers                   | Reports  | User          | Renewals      | Diary            | Tables   | Admin | Log Off     |
|                  |                   | Cr                          | edit Car | d Expira      | tion          |                  |          |       |             |
|                  |                   | Producer                    | :        |               | *             |                  |          |       |             |
|                  |                   |                             | submit   | )             |               |                  |          |       |             |
|                  | Credit Card Expi  | ration Form (All 1 records) | )        |               |               |                  |          |       |             |
|                  | Policy #          | Insured Name                |          | CC Expira     | tion Date 🛛 🛛 | Dashboard Status |          |       |             |
|                  |                   |                             | CLO      | SE            |               |                  |          |       |             |
|                  | Policy Number     | A                           | U        | Status        |               | [view/           | [change] |       |             |
|                  | Insured Name      |                             |          | CC Expiration | on Date       | 12/3             | 31/2010  |       |             |
|                  | Address           |                             |          | Credit Card   | Info          | Update Credit C  | ard Info |       |             |
|                  |                   |                             |          | Notes         |               |                  | [view]   |       |             |
|                  | Phone Number      |                             |          | Cardholder ]  | Name          |                  |          |       |             |
|                  | Language          |                             | English  | Cardholder ]  | Phone         |                  |          |       |             |
|                  |                   |                             |          |               |               |                  |          |       |             |
|                  |                   |                             |          |               |               |                  |          |       |             |
|                  |                   |                             |          |               |               |                  |          |       |             |

- The following information is provided:
  - Policy Number
  - Insured Name
  - Address
  - Phone Number
  - Language
  - Status
  - CC Expiration Date
  - Credit Card Info
  - Notes
  - Cardholder Name
  - Cardholder Phone
- Click the CLOSE bar to close the window and return to the entire Credit Card Expiration report.
- Click the *Policy #* 's hyperlink to enter the policy's main page (click the web browser's *Back* button to return to the *Credit Card Expiration* report).
- Click the *[view/change]* hyperlink to view or change the policy's dashboard status.
- The following will appear:

|                  |      | [close] |
|------------------|------|---------|
| Status:          |      | *       |
| Date/Ti<br>User: | ime: |         |
|                  |      | save    |

## **CREDIT CARD EXPIRATION REPORT**

Producer Dashboard – Credit Card Expiration (PRXXX)

• Use the Status: drop down box to select the dashboard status from the list provided:

|                  |                                                                                                    | [close] |
|------------------|----------------------------------------------------------------------------------------------------|---------|
| Status:          |                                                                                                    | ~       |
| Date/Ti<br>User: | Left message<br>Contact - Expecting action from customer<br>Do not contact again - Insured elsewhere<br>Do not contact again - Other<br>No activity<br>Phone disconnected or incorrect | 5       |

- Click the [ <u>close</u> ] hyperlink to close the window or click save to save any changes.
- Saved entries can be viewed by clicking the <u>View/Create Note</u> hyperlink found on the policy's main screen and in the Dashboard Status column of the Credit Card Expiration report
- Clicking the <u>Update Credit Card Info</u> hyperlink will open the Recurring Payment Maintenance screen where the credit card's information can be updated (see page 9).
- Click [view] to view the policy's notes screen.
- The following screen will appear:

|          |                         |           |         |      |          |                |       |        | Hele  |                 |
|----------|-------------------------|-----------|---------|------|----------|----------------|-------|--------|-------|-----------------|
| Policy   | Applications            | Producers | Reports | User | Renewals | Cancel Pending | Diary | Tables | Admin | Log Off         |
| Policy N | lotes -                 |           | - AU    |      |          |                |       |        |       |                 |
| New Not  | e   Previous 5   Next 5 |           |         |      |          |                |       |        | B     | eturn to Policy |
| Date     | Type User               | N         | lote    |      |          |                |       |        |       |                 |
| New Not  | e   Previous 5   Next 5 |           |         |      |          |                |       |        | B     | eturn to Policy |

- Click <u>New Note</u> to enter a new policy note.
- Click <u>Return to Policy</u> to enter the policy's main page.
- Click the web browser's Back button to return to the Credit Card Expiration report.

# PENDING RPP CANCELLATION FORM

Producer Dashboard – Pending RPP Cancellation Request Form (PRXXX)

| 12/31/2010 |                |                 |                  |                              |      |                  |       |        | Help  | 1:07:38 PM |
|------------|----------------|-----------------|------------------|------------------------------|------|------------------|-------|--------|-------|------------|
| Policy     | Applications   | <u>Claims</u>   | Producers        | Reports                      | User | Renewals         | Diary | Tables | Admin | Log Off    |
|            |                | P               | ending RPP (     | Cancellation                 | Form |                  |       |        |       |            |
|            |                |                 | Producer: submit | ]                            | ~    |                  |       |        |       |            |
|            | Pending RPP Ca | ncellation Form | (All 1 records)  |                              |      |                  |       |        |       |            |
|            | Policy #       | Insured Nam     | e                | RPP Cancella<br>Request Date | tion | Dashboard Status |       |        |       |            |
|            | + <u>AU</u>    |                 |                  | 12/22/2010<br>(9 days ago)   |      | N/A.             |       |        |       |            |
|            | + <u>AU</u>    |                 |                  | 12/22/2010<br>(9 days ago)   |      | N/A              |       |        |       |            |
|            | + <u>AU</u>    |                 |                  | 12/22/2010<br>(9 days ago)   |      | N/A              |       |        |       |            |
|            | + <u>AU</u>    |                 |                  | 12/27/2010<br>(4 days ago)   |      | N/A              |       |        |       |            |
|            | + <u>AU</u>    |                 |                  | 12/27/2010<br>(4 days ago)   |      | N/A              |       |        |       |            |
|            | + <u>AU</u>    |                 |                  | 12/27/2010<br>(4 days ago)   |      | N/A              |       |        |       |            |
|            |                |                 |                  |                              |      |                  |       |        |       |            |
|            |                |                 |                  |                              |      |                  |       |        |       |            |

- The *Pending RPP Cancellation Form* report consists of the following sections:
  - Policy #
  - Insured Name
  - RPP Cancellation Request Date
  - Dashboard Status
- Click the *Policy #* 's hyperlink to enter the policy's main page (click the web browser's *Back* button to return to the *Pending RPP Cancellation Form* report).
- Click the <u>*<--- Return to Reports*</u> hyperlink to view return to the *Reports* page.

# **PENDING RPP CANCELLATION FORM**

Producer Dashboard – Pending RPP Cancellation Request Form (PRXXX)

| 12/31/2010                    |              |                 |                            |         |                        |                  |                |           | Help  | 1:18:22 PM |
|-------------------------------|--------------|-----------------|----------------------------|---------|------------------------|------------------|----------------|-----------|-------|------------|
| Policy                        | Applications | Claims          | Producers                  | Reports | User                   | Renewals         | Diary          | Tables    | Admin | Log Off    |
| Pending RPP Cancellation Form |              |                 |                            |         |                        |                  |                |           |       |            |
|                               | Producer:    |                 |                            |         |                        |                  |                |           |       |            |
|                               |              |                 |                            | submit  |                        |                  |                |           |       |            |
|                               |              | Pending RPP Can | cellation Form (All 1 reco | ords)   |                        |                  |                |           |       |            |
|                               |              | Policy #        | Insured Name               |         | RPP Cance<br>Request D | ellation<br>ate  | Dashboard Stat | us        |       |            |
|                               |              |                 | CLOSE                      |         |                        |                  |                |           |       |            |
|                               |              | Policy Number   | A                          | U       | Status                 |                  | [vie           | w/change] |       |            |
|                               |              | Insured Name    |                            |         | RPP Cancel             | lation Request 1 | Date 1         | 2/31/2010 |       |            |
|                               |              | Address         |                            |         | RPP Cancel             | lation Form      |                | [view]    |       |            |
|                               |              |                 |                            |         | Notes                  |                  |                | [view]    |       |            |
|                               |              | Phone Number    |                            |         | Cardholder 1           | Name             |                |           |       |            |
|                               |              | Language        |                            | English | Cardholder ]           | Phone            |                |           |       |            |
|                               |              |                 |                            |         |                        |                  |                |           |       |            |
|                               |              |                 |                            |         |                        |                  |                |           |       |            |
|                               |              |                 |                            |         |                        |                  |                |           |       |            |

- The following information is provided:
  - Policy Number
  - Insured Name
  - Address
  - Phone Number
  - Language
  - Status
  - RPP Cancellation Request Date
  - RPP Cancellation Form
  - Notes

 Click the CLOSE bar to close the window and return to the entire Pending RPP Cancellation Form report.

- Click the *Policy #* 's hyperlink to enter the policy's main page (click the web browser's *Back* button to return to the *Pending RPP Cancellation Form* report).
- Click the *[view/change]* hyperlink to view or change the policy's dashboard status.
- The following will appear:

|            | [close]  |
|------------|----------|
| Status:    | <b>*</b> |
| Date/Time: |          |
| User:      |          |
|            | save     |

# **PENDING RPP CANCELLATION FORM**

Producer Dashboard – Pending RPP Cancellation Request Form (PRXXX)

• Use the *Status:* drop down box to select the dashboard status from the list provided:

|                  |                                                                                                    | [close] |
|------------------|----------------------------------------------------------------------------------------------------|---------|
| Status:          |                                                                                                    | ~       |
| Date/Ti<br>User: | Left message<br>Contact - Expecting action from customer<br>Do not contact again - Insured elsewhere<br>Do not contact again - Other<br>No activity<br>Phone disconnected or incorrect | 5       |

- Click the [ close ] hyperlink to close the window or click save to save any changes.
- Saved entries can be viewed by clicking the <u>View/Create Note</u> hyperlink found on the policy's main screen and in the Dashboard Status column of the Pending RPP Cancellation Form report.
- Clicking the <u>[view]</u> across from *RPP Cancellation Form* will generate the RPP Cancellation Request Form which then can be printed. (see page 13)
- Click [view] to view the policy's notes screen.
- The following screen will appear:

|                                |            |        |           |         |      |          |                |                 |        | Hele  |                 |
|--------------------------------|------------|--------|-----------|---------|------|----------|----------------|-----------------|--------|-------|-----------------|
| Pelicy                         | Applicati  | ons.   | Producers | Reports | User | Renewals | Cancel Pending | Diary           | Tables | Admin | Log Off         |
| Policy Notes -                 |            |        |           | - AU    |      |          |                |                 |        |       |                 |
| New Note                       | Previous 5 | Next 5 |           |         |      |          |                |                 |        | B     | eturn to Policy |
| Date                           | Type Use   | r      |           | Note    |      |          |                |                 |        |       |                 |
| New Note   Previous 5   Next 5 |            |        |           |         |      |          |                | eturn to Policy |        |       |                 |

- Click <u>New Note</u> to enter a new policy note.
- Click <u>Return to Policy</u> to enter the policy's main page.
- Click the web browser's **Back** button to return to the **Pending RPP Cancellation Form** report.